# **Pro-face**<sup>\*</sup>

# Easy! Smooth! GP2000H Series

Replacement Guidebook

## Preface

This guidebook introduces the procedures to replace the unit in the GP2000H series (GP-2401HT, GP-2301HS/L) with the GP3000H series (GP-3310HT, GP-3300HS/L). The recommended replacement models are as follows:

| Model in use | Replacement model |
|--------------|-------------------|
| GP-2401HT    | GP-3310HT         |
| GP-2301HS    | GP-3300HS         |
| GP-2301HL    | GP-3300HL         |

## About the order model number of the GP3000H Series

Emergency Switch and Key Switch are options. When ordering a GP3000H unit, please confirm the model number.

Model no.

| AGP33 1 0H - T 1 - D24<br>[Resolution] [Display] | - RED - KEY                                                                                                    |
|--------------------------------------------------|----------------------------------------------------------------------------------------------------|
| 1: VGA — 1: TFT<br>0: QVGA — S: STN<br>L: Mono   | BLANK: None — BLANK: None<br>RED: Red — BLANK: None<br>KEY: Set<br>YEL : Yellow — KEY: Set<br>GRY: Gray — KEY: Set |

Safety Information

HAZARD OF OPERATOR INJURY, OR UNINTENDED EQUIPMENT DAMAGE Before operating any of these products, be sure to read all related manuals thoroughly. Failure to follow these instructions can result in death, serious injury or unintended equipment damage.

5th Edition: Jan 2015

## Table of Contents

| PREFACE                                            | 2  |
|----------------------------------------------------|----|
| ABOUT THE ORDER MODEL NUMBER OF THE GP3000H SERIES | 2  |
|                                                    |    |
| CHAPTER 1. SPECIFICATION COMPARISON                | 5  |
| 1.1 SPECIFICATIONS OF GP-2401HT AND GP-3310HT      | 5  |
| 1.2 SPECIFICATIONS OF GP-2301HS/L AND GP-3300HS/L  | 6  |
| CHAPTER 2. COMPATIBILITY OF HARDWARE               | 7  |
| 2.1 LOCATIONS OF INTERFACES                        | 7  |
| 2.2 SCREEN SIZE                                    | 8  |
| 2.3 TOUCH PANEL SPECIFICATIONS                     | 8  |
| 2.4 VIBRATION FUNCTION                             | 8  |
| 2.5 FUNCTION SWITCH                                | 8  |
| 2.6 GP-H70 COMPATIBILITY MODE                      | 8  |
| 2.7 Кеу ѕwitch                                     | 8  |
| 2.8 EXTERNAL OUTPUT INTERFACE                      | 8  |
| 2.9 BARCODE READER CONNECTION                      | 9  |
| 2.10 SCREEN DATA TRANSFER                          | 9  |
| 2.11 OPTIONAL PRODUCTS                             | 9  |
| 2.12 CONNECTION TO HOST CONTROLLER                 | 9  |
| 2.13 OVERSEAS STANDARDS                            | 10 |
| 2.14 About Pro-Server                              | 11 |
| CHAPTER 3. REPLACEMENT PROCEDURE                   | 12 |
| 3.1 Work Flow                                      | 12 |
| 3.2 PREPARATION                                    | 14 |
| 3.3 RECEIVE SCREEN DATA FROM THE GP2000H SERIES    | 15 |
| 3.4 CONVERT SCREEN DATA WITH THE PROJECT CONVERTER | 18 |
| 3.5 DIFFERENCES OF SOFTWARE AFTER CONVERSION       | 24 |
| 3.6 TRANSFER SCREEN DATA TO THE GP3000H SERIES     | 25 |
| CHAPTER 4. COMMUNICATION WITH DEVICE/PLC           | 29 |

| 4.1 DRIVER LIST                                                            | 29      |
|----------------------------------------------------------------------------|---------|
| 4.2 DIFFERENCES OF SYSTEM STRUCTURES                                       | 32      |
| 4.2.1 System structure before replacement (GP2000H Series)                 | 32      |
| 4.2.2 WORK FLOW OF REPLACEMENT OF GP2000H WITH GP3000H                     | 33      |
| 4.2.3 System structure after replacement (GP3000H Series)                  | 34      |
| 4.2.3.1 Structure 1                                                        | 34      |
| 4.2.3.2 Structure 2                                                        | 35      |
| 4.2.3.3 Structure 3                                                        | 36      |
| 4.2.3.4 Structure 4                                                        | 37      |
| 4.2.3.5 Structure 5                                                        | 38      |
| 4.2.3.6 Structure 6                                                        | 41      |
| 4.3 MULTILINK CONNECTION                                                   | 44      |
| APPENDIX 1 SIGNALS OF CABLES (TO HOST, NO CONNECTOR)                       | 45      |
| A 1.1 GP2000H SERIES SPECIAL PURPOSE RS-232C CABLE (GP2000H-C232-3M/10M)   | 45      |
| A.1.2 GP2000H SERIES SPECIAL PURPOSE RS-422 CABLE (GP2000H-C422-3M/10M)    | 46      |
| A.1.3 GP3000H HARD-TYPE DIRECT-CONNECT CABLE (GP3000H-CBLH-10M) GP3000H Sc | FT-TYPE |
| DIRECT-CONNECT CABLE (GP3000H-CBLS-3M/5M/10M)                              | 47      |
| APPENDIX 2 INTERFACES OF CONVERSION ADAPTERS                               | 49      |
| A.2.1 GP-H70 RS-232C CONVERSION ADAPTER (GPH70-AP232-O)                    | 49      |
| A.2.2 GP-H70 RS-422 CONVERSION ADAPTER (GPH70-AP422-O)                     | 50      |
| A.2.3 GP2000H SERIES RS-232C CONVERSION ADAPTER (GP2000H-AP232)            | 51      |
| A.2.4 GP2000H Series RS-422 Conversion Adapter (GP2000H-AP422)             | 53      |
| A.2.5 GP3000H CONVERSION ADAPTER (AGP3000H-ADPCOM-01)                      | 55      |

## Chapter 1. Specification Comparison

## 1.1 Specifications of GP-2401HT and GP-3310HT

|                            |                                 | GP-2401HT                                        | GP-3310HT                            |  |
|----------------------------|---------------------------------|--------------------------------------------------|--------------------------------------|--|
|                            |                                 |                                                  |                                      |  |
| Displ                      | ау Туре                         | TFT co                                           | lor LCD                              |  |
| Displa                     | y Colors                        | 256 colors                                       | 65,536 colors                        |  |
| Display                    | Resolution                      | VGA (640×480 pi                                  | ixels) $\rightarrow$ See 2.2         |  |
| External                   | Dimensions                      | W253[9.96]×H185[7.28]×D58[2.28]                  | W224[8.82]×H174[6.85]×D87.1[3.43]    |  |
| (Unit:                     | mm [in.])                       | (When including the Emergency                    | (When including the Emergency        |  |
|                            |                                 | Switch: D76[2.99])                               | Switch: D107.5[4.23])                |  |
| Touch F                    | Panel Type                      | Matrix                                           | Resistive Film (Analog)<br>→ See 2.3 |  |
| Memory Application         |                                 | 2MB                                              | WPI 8MB                              |  |
|                            | SRAM                            | 128KB                                            | <b>IPI</b> 320KB                     |  |
| Serial Interface           |                                 | RS-232C/422                                      | <b>IPI</b> RS-232C/422/485           |  |
| Etherne                    | et Interface                    | 10BASE-T                                         | I0BASE-T/100BASE-TX                  |  |
| Vib                        | ration                          | Yes                                              | $No \rightarrow See 2.4$             |  |
| Functio                    | on Switch                       | 15 switches                                      | 11 switches → See 2.5                |  |
| 3-Positi<br>Switcl<br>Inte | on Enable<br>h Output<br>erface | Rear panel switch 3-position output<br>→ See 2.6 |                                      |  |
| Emerger<br>Output          | ncy Switch<br>Interface         | Push-lock                                        | Push-lock switch *1                  |  |
| Key<br>Output              | Switch<br>Interface             | No Yes $\rightarrow$ See 2.7                     |                                      |  |
| Extern<br>Inte             | al Output<br>erface             | Yes → See 2.8                                    |                                      |  |
| CF Card                    | d Interface                     | Yes                                              |                                      |  |
| USB Hos                    | st Interface                    | No                                               | No Yes                               |  |
| Printer                    | Interface                       | No USB $\rightarrow$ See 2.8                     |                                      |  |

\*1: Emergency Switch is an option. For details, please refer to [<u>About the order model number of</u> <u>the GP3000H Series</u>].

## 1.2 Specifications of GP-2301HS/L and GP-3300HS/L

|                  |              | GP-2301HS/L GP-3300HS/L                                   |                                   |  |
|------------------|--------------|-----------------------------------------------------------|-----------------------------------|--|
|                  |              |                                                           |                                   |  |
| Display          | GP-***HS     | STN co                                                    | lor LCD                           |  |
| Туре             | GP-****HL    | Monochr                                                   | ome LCD                           |  |
| Display          | GP-***HS     | 64 colors                                                 | 4,096 colors                      |  |
| Color            | GP-****HL    | 2 levels / 8 levels                                       | 16 levels                         |  |
| Display          | Resolution   | QVGA (320                                                 | × 240 pixels)                     |  |
| External         | Dimensions   | W253[9.96]×H185[7.28]×D58[2.28]                           | W224[8.82]×H174[6.85]×D87.1[3.43] |  |
| (Unit:           | mm [in.])    | (When including the Emergency                             | (When including the Emergency     |  |
|                  |              | Switch: D76[2.99])                                        | Switch: D107.5[4.23])             |  |
| Touch F          | Panel Type   | Matrix                                                    | Resistive film (Analog)           |  |
| Manaama          | Annlingtion  | 1110                                                      | → See 2.3                         |  |
| Memory           | Application  |                                                           | 6MB                               |  |
| Carial           | SKAIVI       | 128KB                                                     | 021 320KB                         |  |
| Serial           |              | RS-2320/422                                               | RS-232C/422/485                   |  |
| Etherne          |              | No                                                        | 10BASE-1/100BASE-1X               |  |
| VID              |              | fes 44 em                                                 |                                   |  |
| Functio          | on Switch    |                                                           | ncnes                             |  |
| 3-Positi         | on Enable    | Rear panel switch 3-position output $\rightarrow$ See 2.6 |                                   |  |
| Switch           | h Output     |                                                           |                                   |  |
| Inte             |              |                                                           |                                   |  |
| Emerger          | ncy Switch   | Push-lock switch *1                                       |                                   |  |
| Culpul           | Switch       |                                                           |                                   |  |
| Output Interface |              | No                                                        | Yes $\rightarrow$ See 2.7         |  |
| External         |              | Yes → See 2.8                                             |                                   |  |
| Output Interface |              |                                                           |                                   |  |
| CF Card          | d Interface  | Yes                                                       |                                   |  |
| USB Hos          | st Interface | No                                                        | Yes                               |  |
| Printer          | Interface    | No USB → See 2.8                                          |                                   |  |
| Overseas         | s Standards  | $(i), (i), (i) \in \mathbb{C} $                           |                                   |  |

\*1: Emergency Switch is an option. For details, please refer to [<u>About the order model number of</u> <u>the GP3000H Series</u>].

## Chapter 2. Compatibility of Hardware

#### 2.1 Locations of interfaces

Locations of connectors and switches on the GP2000H series and the GP3000H series are as follows:

#### GP2000H (2401H)

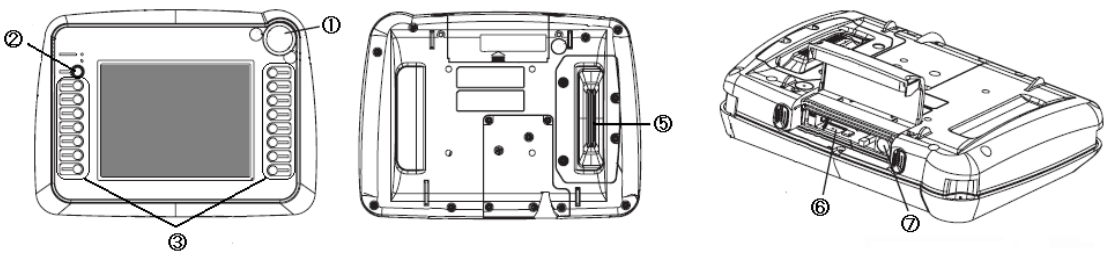

Front

Rear

Тор

GP3000H (3310H)

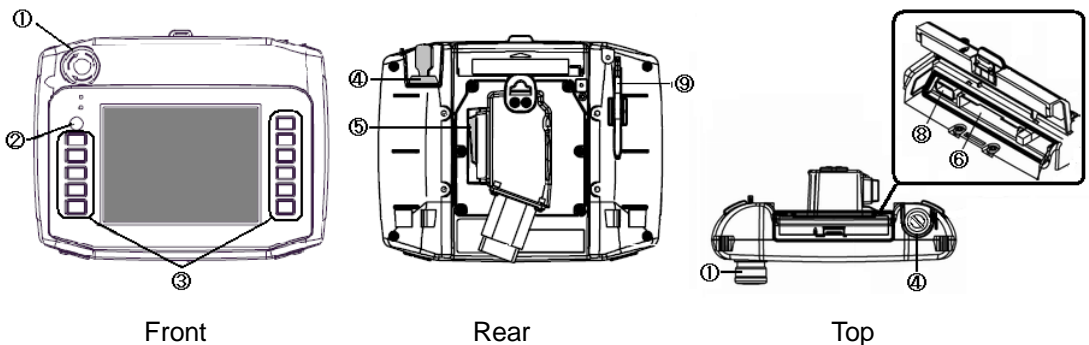

Front

#### Interface names

|   | GP2000H Series           | GP3000H Series |  |  |
|---|--------------------------|----------------|--|--|
| 1 | Emergency Switch *1      |                |  |  |
| 2 | Operation Switch         |                |  |  |
| 3 | Function Switches        |                |  |  |
| 4 | - Key Switch             |                |  |  |
| 5 | 3-Position Enable Switch |                |  |  |
| 6 | CF Card Interface        |                |  |  |
| 7 | Tool Connector -         |                |  |  |
| 8 | - USB Host Interface     |                |  |  |
| 9 | - Touch Pen              |                |  |  |

\*1: Emergency Switch is an option. For details, please refer to [About the order mode] number of the GP3000H Series].

#### 2.2 Screen size

The screen size of GP-3310HT, which is 5.7 inches, is smaller than that of GP-2401HT (6.5 inches). However, its display resolution is same.

Displays of texts, parts, etc. become smaller after conversion. If they are too small to touch with your finger, please use the provided touch pen.

#### 2.3 Touch panel specifications

The GP3000H series units are analog resistive. An analog resistive touch panel does not recognize the touch input when you touch two points at the same time. If you applied the two-point touch input on the GP2000H unit, we recommend you change to the one-point touch input using the switch delay function.

#### 2.4 Vibration function

The GP3000H series doesn't have the vibration function. Please aware of it when converting project data. If you use the vibration function in the GP2000H series, change it to another function as necessary.

#### 2.5 Function switch

The GP-2401HT has 15 function switches. However, the GP-3310HT has only 11 switches, as the GP3000H series is designed lightweight. Please aware of it when converting project data.

#### 2.6 GP-H70 Compatibility Mode

The GP3000H series doesn't have the GP-H70 Compatibility Mode. The operation switch and the 3-Position Operation Switch on the rear operate in the GP2000H Mode. For the details of the GP2000H Mode and the GP-H70 Compatibility Mode, refer to GP2000H Series User Manual "3.3.3 2000H Mode / GP-H70 Compatibility Mode."

#### 2.7 Key switch

In case of setting up an external circuit (an emergency stop circuit) using the Key switch, the GP3000H series allows you to remove it from the conversion adapter without stopping the system.

However, to use the Key switch, the GP3000H conversion adapter (AGP3000H-ADPCOM-01) and the GP3000H cable with a connector (GP3000H-CBL\*D- \* M) are required. The Key switch is disabled when the GP2000H conversion adapter (GP2000H-AP\*\*\*) is used.

#### 2.8 External output interface

To use the DOUT, Operation Switch Output, or External Buzzer Output, the GP3000H Conversion Adapter (AGP3000H-ADPCOM-01) is required. These interfaces are disabled when the GP2000H conversion adapter (GP2000H-AP\*\*\*) is used.

#### 2.9 Barcode reader connection

The GP3000H units are not equipped with a tool port. A barcode reader connected from the tool port on the GP2000H unit cannot be used with the GP3000H. However, the GP3000H series allows you to connect a barcode reader on its USB interface.

#### 2.10 Screen data transfer

To transfer screen data to the GP3000H unit, use a USB or Ethernet cable to transfer screen data. For USB transfer, use a transfer cable for the GP3000 series (model: CA3-USBCB-01). Please note that any commercial USB cable cannot be used.

Transfer cables (GPW-CB02, GPW-CB03, GP430-CU02-M) that are used via the tool port cannot be used with the GP3000H series.

#### 2.11 Optional products

Optional products for the GP3000H series are different from those for the GP2000H series, other than the neck strap (model: GP2000H-STRAP11). For the GP3000H series, prepare the followings as necessary:

- Screen Protection Sheet (GP3000H-DFS6-01)
   Disposable, dirt-resistant sheet for the GP unit's screen (5 sheets/set, hard type)
- Wall Adapter Attachment (GP3000H-WMA-01)
   Bracket for mounting the GP3000H series unit to a commercially available arm or panel.
- Touch Pen (CA7-TPPEN/ALL-01)
   Pen for screen operation (5 pens/set, 1 pen is provided in the package.)
- Hand Strap (GP3000H-HS-01)
   Strap for hanging GP3000H by hand (1 strap is provided in the package.)
- Emergency Switch Guard (GP3000H-EMGD11)
   Guard for preventing accidental operation. Includes 3 mounting screws. (1 guard is provided in the package.)
- Function Switch Sheet (1 set is provided in the package.)

#### 2.12 Connection to host controller

For replacement of the GP2000H with the GP3000H, you may need to rewire. For the details, see <u>4.2 Differences of system structures.</u>

#### 2.13 Overseas standards

The GP2000H series and GP3000H series conform to the following standards:

|         | UL                     | c-UL(CSA)               | CE              |
|---------|------------------------|-------------------------|-----------------|
| GP2000H | UL60950 Third edition  | CAN/CSA-C22.2           |                 |
| Series  | (Safety Standard for   | No. 60950-00            |                 |
|         | Information Technology | (Standard for Safety of |                 |
|         | Equipment)             | Information Technology  |                 |
|         |                        | Equipment)              | EN55011 Class A |
| GP3000H | UL508                  | CAN/CSA-C22.2           | and EN61000-6-2 |
| Series  | (Safety Standard for   | No.142-M1987            |                 |
|         | Industrial Control     | (c-UL approval)         |                 |
|         | Equipment) *           | (Industrial Control     |                 |
|         |                        | Equipment)              |                 |

#### \* The following system design is UL approved.

|                | UL approved system structure using a conversion adapter               |  |  |
|----------------|-----------------------------------------------------------------------|--|--|
| GP3000H Series | ▼ The GP3000H unit in the following structure conforms to UL508:      |  |  |
|                | GP3000H Soft/Hard-type Direct-<br>connect cable<br>(GP3000H-CBL*D-*m) |  |  |
|                |                                                                       |  |  |
|                | GP3000H Conversion Adapter<br>(AGP3000H-ADPCM-01)                     |  |  |

#### NOTE

The system structure using a GP3000H series unit + a GP3000H cable + a GP2000 conversion adapter is not UL508 listed. If you need it UL508 approved, the application shall be made at your end. For the detailed documents of the product, contact the nearest Pro-face office.

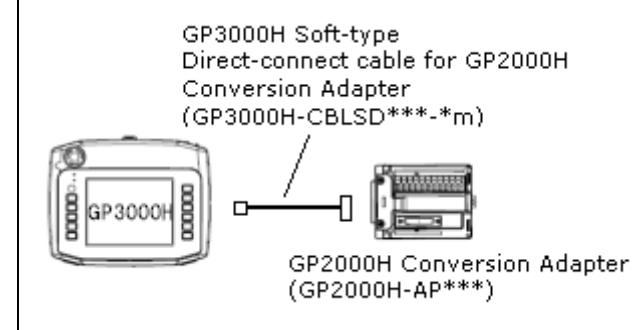

#### 2.14 About Pro-Server

If the Pro-Server with Pro-Studio is used, please use the Pro-Server EX Ver.1.30 or later. For details of the installation, refer to the <u>http://www.pro-face.com/otasuke/qa/server\_ex/replace/</u>.

## **Chapter 3. Replacement Procedure**

#### 3.1 Work Flow

• To change the equipment designed for the GP2000H series to the GP3000H series

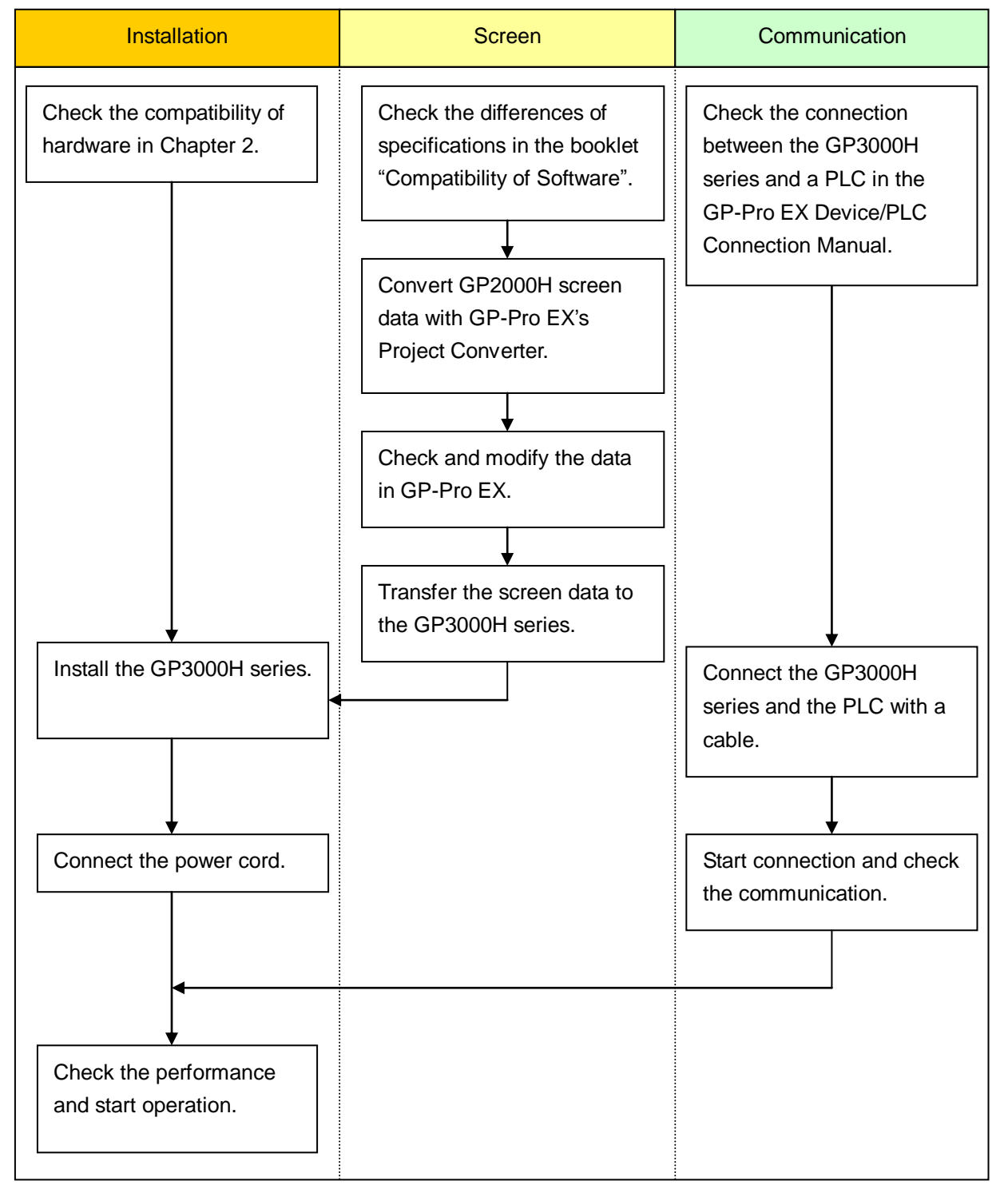

#### • To replace the 2000H series mounted to the equipment with the 3000H series

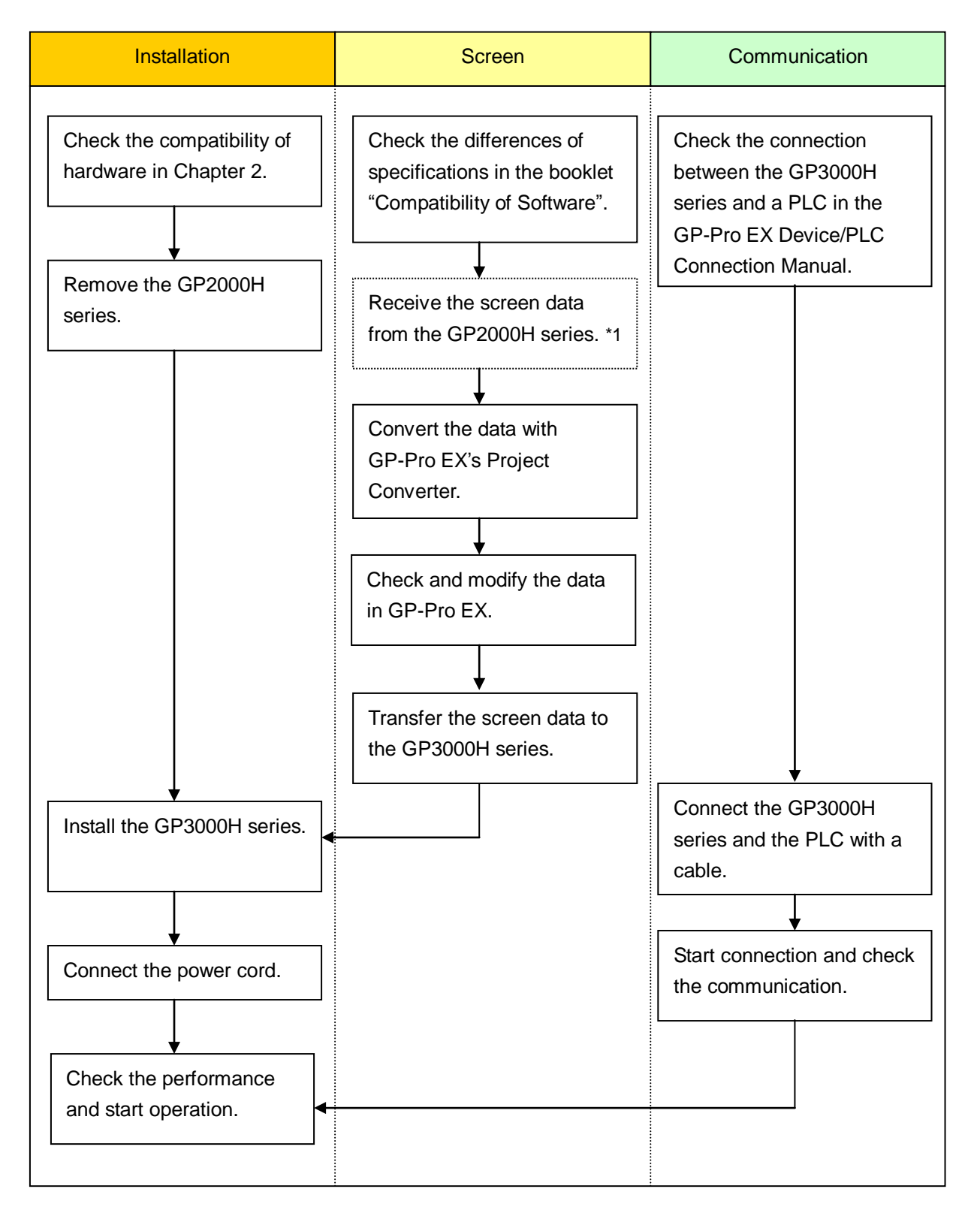

\*1 This step is required if screen data is saved only in the GP unit, not in any other device.

#### 3.2 Preparation

| Requirements for        | PC in which GP-PRO/PB3 for Windows V.6.01 or later is installed   |  |  |
|-------------------------|-------------------------------------------------------------------|--|--|
| receiving screen data   | Note: The software version must be the same or higher than the    |  |  |
| from the GP2000H        | version that you used when creating screen data for the           |  |  |
| series *1               | GP2000H series. We recommend you upgrade to the latest            |  |  |
|                         | version, which is Ver. 7.29 as of June 2009.                      |  |  |
|                         | Transfer cable (the following three types of cable are available) |  |  |
|                         | <ul> <li>GPW-CB02 (9-pin D-sub to the PC)</li> </ul>              |  |  |
|                         | <ul> <li>GPW-CB03 (USB to the PC) (*2)</li> </ul>                 |  |  |
|                         | GP430-CU02-M or GPW-SET                                           |  |  |
|                         |                                                                   |  |  |
|                         | The GP2000H series also allows you to transfer screen data via a  |  |  |
|                         | CF card.                                                          |  |  |
| Requirements for        | PC in which GP-Pro EX is installed                                |  |  |
| converting screen data  | Transfer cable (model: CA3-USBCB-01)                              |  |  |
| of the GP2000H series   | The GP3000H series also allows you to transfer screen data via    |  |  |
| and transferring to the | an Ethernet cable, CF card, or USB flash drive.                   |  |  |
| 3000H series            |                                                                   |  |  |

\*1: This step is required if screen data is saved only in the GP unit, not in any other device.

\*2: GPW-CB03 is compliant with GP-PRO/PB3 for Windows C-Package02 SP2 Ver. 6.23 or later.

To use it, you may need to install the driver.

Go to our support website Otasuke Pro!

-> Download

-> Updates/Drivers

-> GP-PRO/PB3: USB Data Transfer Cable (GPW-CB03)

#### 3.3 Receive screen data from the GP2000H series

This section explains, as an example, how to receive screen data from the GP unit using a transfer cable GPW-CB02 or GPW-CB03. If you have backed up screen data, this step is unnecessary; slip to the next section "3.4 Convert screen data with the Project Converter."

1. Connect a transfer cable to the GP2000H series.

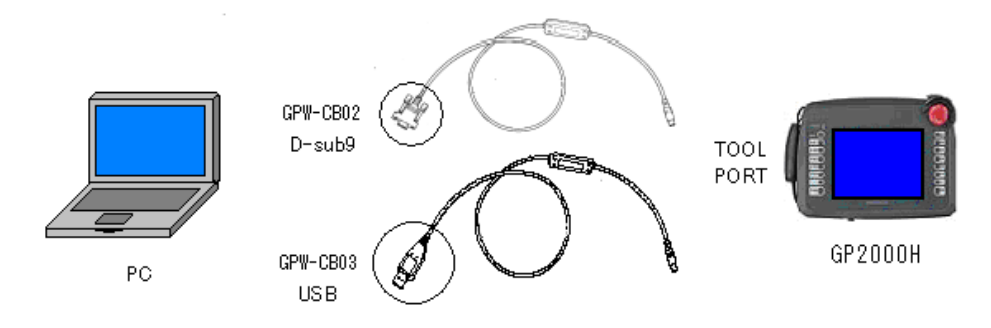

2. Start up GP-PRO/PB3 C-Package and click the [Transfer] icon on the Project Manager. (Specify a desired project file.)

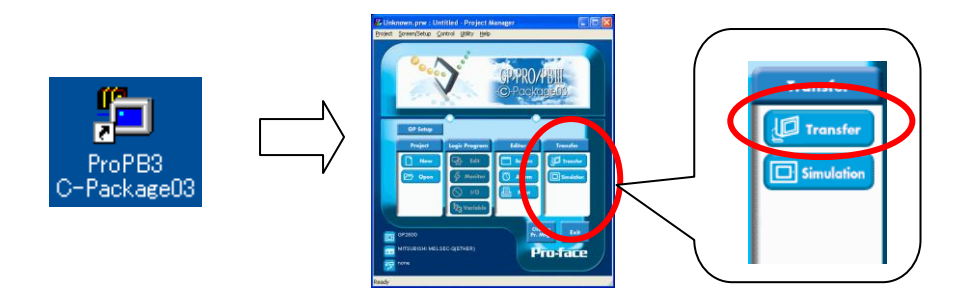

3. On the [Transfer] window, select the [Setup] menu and click [Transfer Settings...].

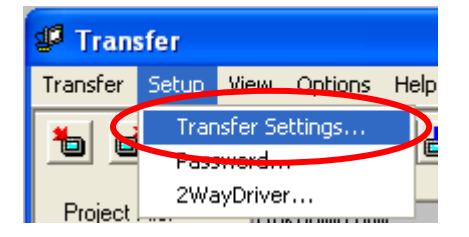

4. In the Communication Port field, select [COM], specify the COM port to which the cable is connected, and click [OK].

| Transfer Settings                                                                                                    | ×                           |  |  |
|----------------------------------------------------------------------------------------------------|-----------------------------|--|--|
| Send Information<br>✓ Upload Information<br>✓ GP System Screen<br>✓ Fijing Data(CF card)<br>✓ Data Trans Func CSV Data(CF card)            | Communications Port         |  |  |
| Transfer Method                                                                                                    | C Ethernet                  |  |  |
| Automatically Send <u>U</u> hanged Screens     Send User Selected Screens                                                                  | C Ethernet: Auto Acquistion |  |  |
| Transfer Mode                                                                                                    |                             |  |  |
| Setup     Use Extended P       C Automatic Setup     □ Simulation       C Eorce System Setup     □ Simulation       C Do NOT Perform Setup | rogram :<br>reen            |  |  |
| Setup CFG file :<br>© English<br>© Japanese<br>© Selection C:\PROGRA~1\Pro-face\PROPBW~1.02\pr                                             | ot Browse                   |  |  |
| OK                                                                                                    | Cancel Help                 |  |  |

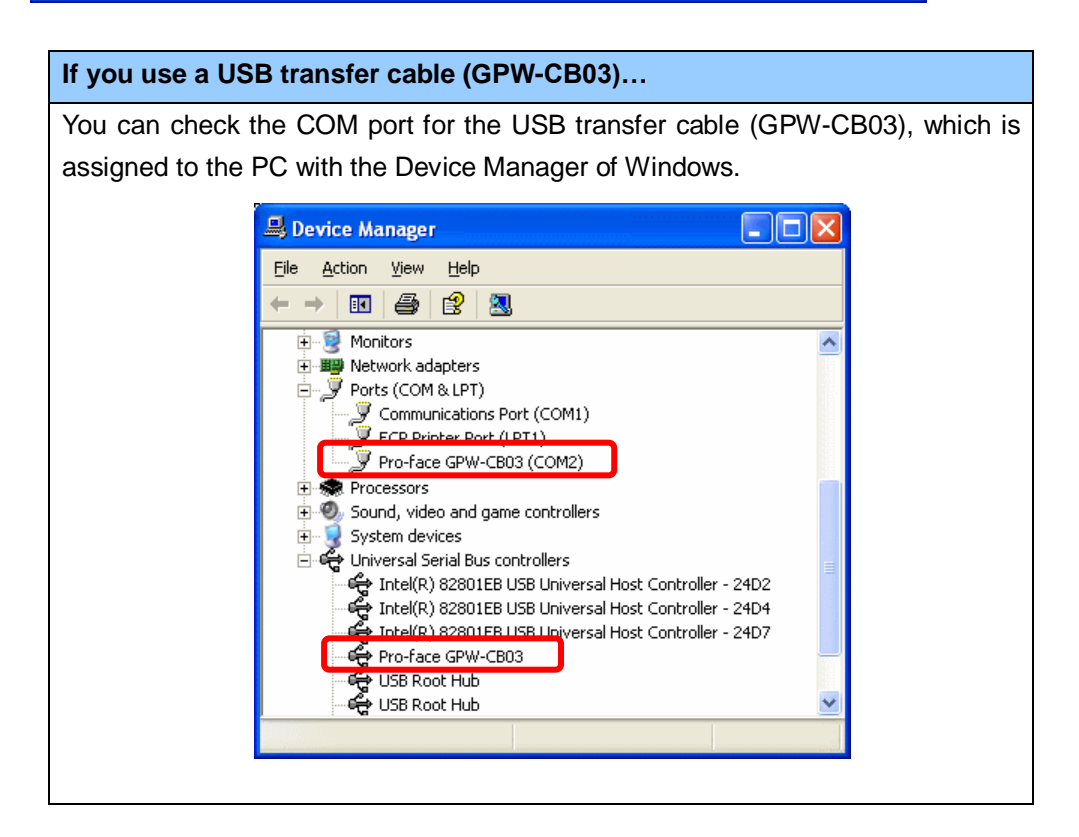

5. Select the [Transfer] menu and click [Receive...].

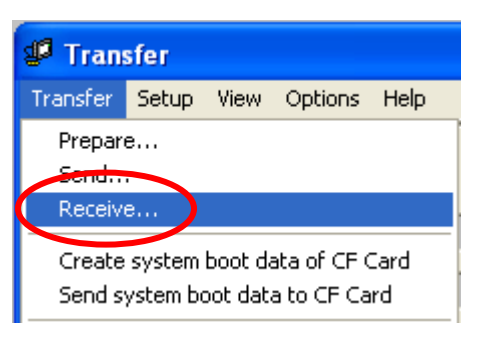

6. Specify the location to save the received screen data in and the project file name and save.

#### In case there is no Upload Information...

"Upload Information" is necessary to receive screen data from the display unit. It needs to be included in screen data when transferring screen data to the display unit beforehand. The Upload Information is sent to the display unit by default, however, you may check off the box of Upload Information to prevent screen reception by a third party.

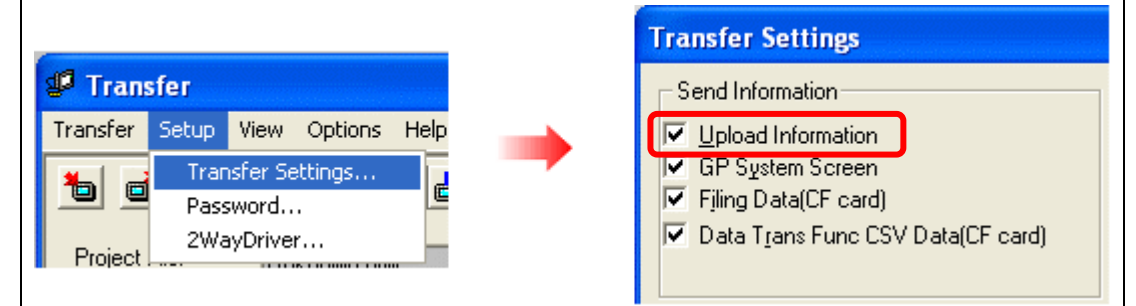

In this case, a message, which indicates there is no Upload Information," appears and you cannot receive the data.

You can check if the Upload Information has been sent or not in the following way.

Enter into the GP's Offline mode. If there are 2 asterisk (\*) marks in the Main menu as below, the Upload Information has been sent. If not, there is no Upload Information sent.

| MAIN MENU<br>I INITIALIZE<br>SCREEN DATA TRANSFER<br>SELF-DIAGNOSIS<br>RUN | **      |
|----------------------------------------------------------------------------|---------|
|                                                                            | <u></u> |

#### 3.4 Convert screen data with the Project Converter

Convert a project file (\*.prw) for the GP-37W2 unit with the GP-Pro EX's Project Converter.

1. Click the [Start] button, select the [All Programs] ([Programs] on Windows® 2000 menu  $\rightarrow$  [Pro-face]  $\rightarrow$  [GP-Pro EX\*.\*\*]. (Where \*.\*\* is the version of the software you use.)

|                | 6  | Pro-face             | 6  | GP-Pro EX 1.10 | • | ò          | Manual (Help)     | ۲ |   |
|----------------|----|----------------------|----|----------------|---|------------|-------------------|---|---|
|                | ۹  | Internet Explorer    |    |                |   | <i>6</i>   | GP-Pro EX         |   |   |
|                |    | Microsoft Excel      |    |                |   | <b>4</b> 0 | Project Converter |   | > |
|                | W  | Microsoft Word       |    |                |   |            | Readme            |   |   |
|                | C  | Microsoft Outlook    |    |                |   | <b>6</b> 2 | TransferTool      |   |   |
|                | C  | Microsoft PowerPoint |    |                |   | 3          | Uninstall         |   |   |
|                | 3  | Outlook Express      |    |                |   |            |                   |   |   |
|                | ۵. | Windows Movie Maker  |    |                |   |            |                   |   |   |
| All Programs 👂 | Å  | Adobe Reader 8       |    |                |   |            |                   |   |   |
|                |    | Log Off 🚺 Shut Dow   | 'n |                |   |            |                   |   |   |
| 🐉 start 🔰      |    |                      |    |                |   |            |                   |   |   |

2. The Project Converter starts up and the [Project Converter] dialog box opens. Select [Project File (\*.PRW)] in the [Data Type].

| 😵 Project Co | onverter            | ×      |
|--------------|---------------------|--------|
| Data Type    | Project File(*.PRW) |        |
| Convert-From |                     | Browse |
| Convert-To   |                     | Browse |

Designate a GP-PRO/PB3 for Windows' project file (\*.prw) in [Convert-From].
 Click the [Browse...] button and select a project file (e.g.: "Project system A.prw"). Click

[Open], and the file will be set in [Convert-From].

| 😼 Project C  | onverter            | $\mathbf{X}$ |
|--------------|---------------------|--------------|
| Data Type    | Project File(*.PRW) |              |
| Convert-From |                     | Browse       |
| Convert-To   |                     | Browse       |
|              | $\checkmark$        |              |

| Open                   |                                          | ? 🔀         |
|------------------------|------------------------------------------|-------------|
| Look jn: 🔎             | database 🗾 🗢 🔁                           | I 📸 🎟 -     |
| Product sy             | stem A                                   |             |
| File <u>n</u> ame:     | Product system A                         | <u>Open</u> |
| Files of <u>type</u> : | Project Files (*.prw)                    | Cancel      |
|                        | $\checkmark$                             |             |
| 😵 Project C            | onverter                                 |             |
| Data Type              | Project File(*.PRW)                      |             |
| Convert-From           | C:\Program Files\Pro-face\ProPBWin\datab | Browse      |
| Convert-To             |                                          | Browse      |

4. In [Convert-To], designate a GP-Pro EX's project file (\*.prx). Click the [Browse...] button and enter a new [File Name] (e.g.: "Product system A.prx"). Click [Save], and a new project file will be set to [Convert-To].

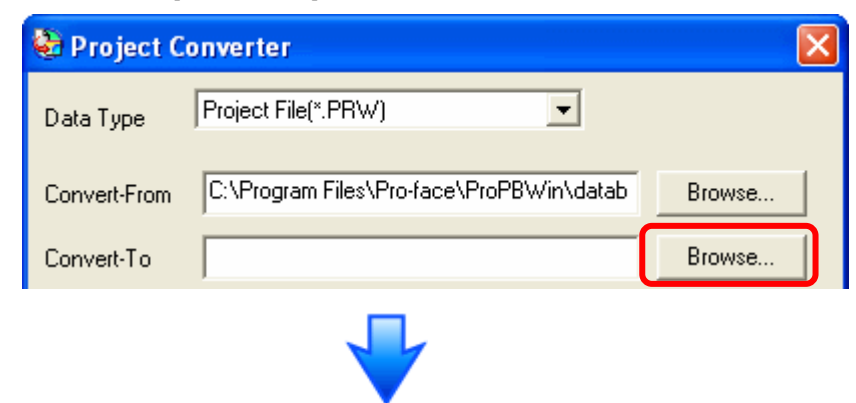

| Save As               | ? 🛛                                              |
|-----------------------|--------------------------------------------------|
| Savejn: 🗀 🕻           | Database 💽 🗢 🗈 📸 📰 -                             |
|                       |                                                  |
| File <u>n</u> ame:    | Product system A                                 |
| Save as <u>t</u> ype: | PRX Files (*.prx)                                |
|                       | $\checkmark$                                     |
| 😵 Project Co          | nverter 🛛 🔀                                      |
| Data Type             | Project File(*.PRW)                              |
| Convert-From          | C:\Program Files\Pro-face\ProPBWin\datab Browse  |
| Convert-To            | C:\Program Files\Pro-face\GP-Pro EX\Datab Browse |
|                       |                                                  |

• When a convert-to file exists, the window that confirms whether or not to overwrite the file is displayed.

| ⚠ | C:\Program Files\Pro-face\GP-Pro EX\Database\Product system A.prx already exists.<br>Do you want to replace it? |
|---|----------------------------------------------------------------------------------------------------|
|   | Yes No                                                                                                    |

5. Click [Convert] and start the conversion.

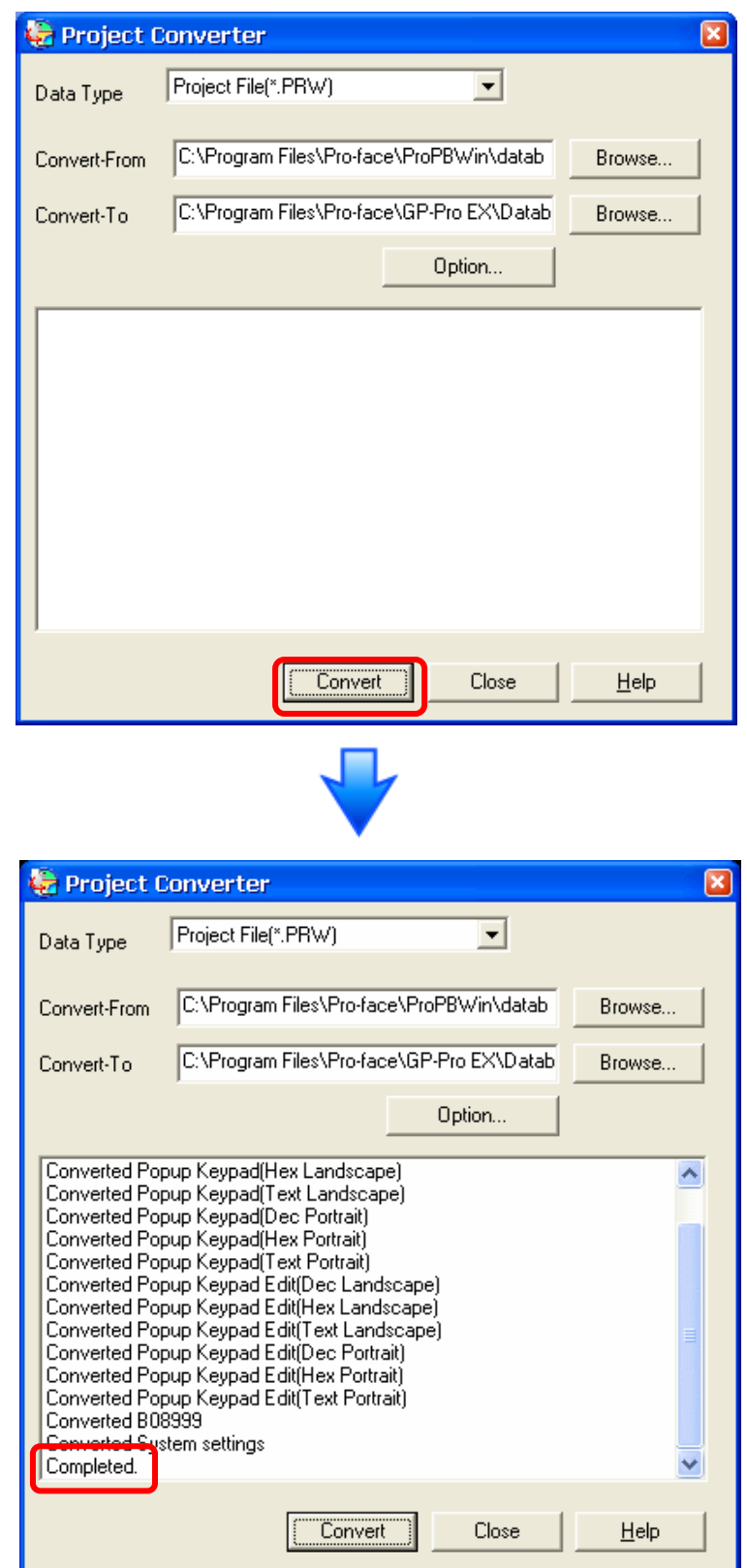

| NC | DTE                                                                                                    |
|----|----------------------------------------------------------------------------------------------------|
| •  | Depending on the model you are converting from, the [Convert Destination] dialog                                                                                                    |
|    | box may appear and you can select the type and the model.                                                                                                    |
| •  | If the following dialog box appears, set a CF card output folder.                                                                                                    |
|    | $\rightarrow$ See the next page                                                                                                    |
|    | Convert GP-PRO/PB3 for Windows' "Destination CF Card Folder"                                                                                                    |
|    |                                                                                                    |
|    | A CF card output folder is set in the project.<br>Do you want to convert the CF card data<br>In the data in CF card folder, when not performing conversion, the library call of an image screen(CF) is not generated correctly. |
|    |                                                                                                    |

6. After conversion, the [Save convert information] dialog box appears. If you click [Save], you can save the conversion information in a text file.

| Save conver           | t information.     |       | ? 🔀          |
|-----------------------|--------------------|-------|--------------|
| Save in: 🗀            | Database           | - + 🖻 | 📸 🏢 -        |
| 🚞 data                |                    |       |              |
|                       |                    |       |              |
|                       |                    |       |              |
|                       |                    |       |              |
|                       |                    |       |              |
| File <u>n</u> ame:    |                    |       | <u>S</u> ave |
| Save as <u>t</u> ype: | Text Files (*.txt) | •     | Cancel       |

7. Click [Close] to close the [Project Converter] dialog box.

#### • Convert GP-PRO/PB3 for Windows' "Destination CF Card Folder"

If you convert a project file (\*.prw) with a destination CF card folder designated in the step 5, the Question dialog box asking whether or not to designate the destination CF card folder for the convert destination appears again.

| Questio | n 🔀                                                                                                    |
|---------|----------------------------------------------------------------------------------------------------|
| ?       | A CF card output folder is set in the project.<br>Do you want to convert the CF card data<br>In the data in CF card folder, when not performing conversion, the library call of an image screen(CF) is not generated correctly. |
|         | Yes No Cancel                                                                                                    |

Select a folder (e.g.: "Database") and click [OK].

If you click the [Make New Folder] button, you can create a new folder at any location.

| Browse For Folder                    | ? 🗙  |
|--------------------------------------|------|
| Select a destination CF card folder. |      |
|                                      |      |
| Make New Folder OK Ca                | ncel |

#### IMPORTANT

In the [Question] dialog box, be sure to select [Yes] and specify the destination folder. If you select [No], images will not be called correctly.

#### 3.5 Differences of software after conversion

Check the differences of screen data after conversion.

For the details of each item, refer to the booklet "Compatibility of Software" or visit out website. <u>http://www.pro-face.com/otasuke/qa/gp3000/replace/soft.htm</u>

| 1  | Touch Panel Type                                                                                                    |
|----|----------------------------------------------------------------------------------------------------|
| 2  | Compatibility of Bit Switch                                                                                                    |
| 3  | Compatibility of Trend Graph                                                                                                    |
| 4  | Compatibility of K Tag (Input Order)                                                                                                    |
| 5  | Compatibility of K Tag (Difference of Writing)                                                                                                    |
| 6  | Compatibility of K Tag (Indirect Setting)                                                                                                    |
| 7  | Compatibility of N Tag                                                                                                    |
| 8  | About the performance when a window is overlapping on a momentary switch                                                                                                |
| 9  | About the performance when display area of the system window is overlapping                                                                                             |
| 10 | Change of Tag Process                                                                                                    |
| 11 | Compatibility of Text                                                                                                    |
| 12 | Compatibility of Fill                                                                                                    |
| 13 | Compatibility of CF Card Data                                                                                                    |
| 14 | Precautions for conversion when filing data is saved in a CF card                                                                                                    |
| 15 | Precautions for setting "Color Settings" to [256 Colors without blinking]                                                                                               |
| 16 | Precautions for loading a part with "L Tag (Library Display)"                                                                                                    |
| 17 | Compatibility of MRK files and CPW files                                                                                                    |
| 18 | Compatibility of VM Unit Settings                                                                                                    |
| 19 | Compatibility of Extended SIO Script                                                                                                    |
| 20 | Compatibility of Sound Data                                                                                                    |
| 21 | Compatibility of Device Monitor                                                                                                    |
| 22 | Compatibility of J Tag and R Tag                                                                                                    |
| 23 | DOS Screen Data Conversion                                                                                                    |
| 24 | Compatibility of Standard Fonts                                                                                                    |
| 25 | Compatibility of D-Script Trigger Conditions ( D-Script runs immediately after the                                                                                      |
|    | screen is changed or the power is turned on )                                                                                                    |
| 26 | Compatibility of U Tag ( Window Screen is positioned in an unexpected area when called ) $% \left( {\left( {{\left( {{\left( {{\left( {\left( {\left( {{\left( {{\left$ |
| 27 | Precausion for Conversion when Screen Level Change is configured                                                                                                    |
| 28 | Precausion for Use of Project Converter                                                                                                    |
| 29 | Compatibility of LS Area                                                                                                    |
| 30 | Compatibility of L Tag                                                                                                    |

#### 3.6 Transfer screen data to the GP3000H series

Transfer the converted project file to the GP3000H unit. Although you can transfer data to the GP3000H unit via a USB flash drive, this section explains, as an example, how to transfer screen data with a USB transfer cable (model: CA3-USBCB-01).

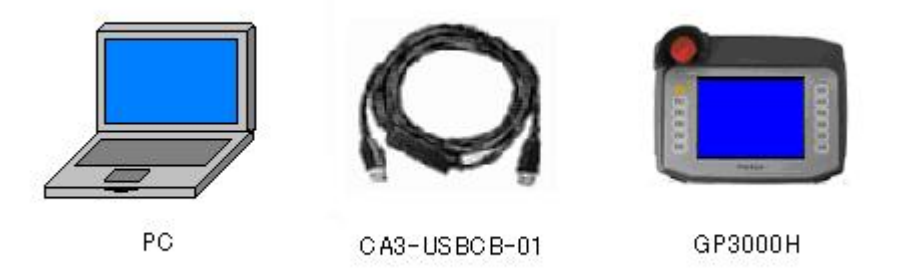

1. Connect your PC and the GP3000H series with a USB transfer cable. If the driver of the cable has not been installed on your PC yet, a dialog box will appear. Please follow the instructions.

#### NOTE

The "Hardware Installation" dialog box as follows may appear during installing the driver of a USB depending on the security level of Windows XP. Click [Continue Anyway] to start installing the driver for CA3-USBCB-01. When installation is completed, click [Finish].

| <b>-</b> 1 6 · · · · · · · · · · ·                                                                                                    |
|----------------------------------------------------------------------------------------------------|
| The software you are installing for this hardware:                                                                                                    |
| USB Link Cable (CA3-USBCB-01)                                                                                                    |
| has not passed Windows Logo testing to verify its compatibility<br>with Windows XP. ( <u>Tell me why this testing is important.</u> )                                                                                                    |
| Continuing your installation of this software may impair<br>or destabilize the correct operation of your system<br>either immediately or in the future. Microsoft strongly<br>recommends that you stop this installation now and<br>contact the hardware vendor for software that has<br>passed Windows Logo testing. |
|                                                                                                    |
| <u>C</u> ontinue Anyway                                                                                                    |

2. Turn on the display unit's power. The "Initial Start Mode" screen will appear on the display unit.

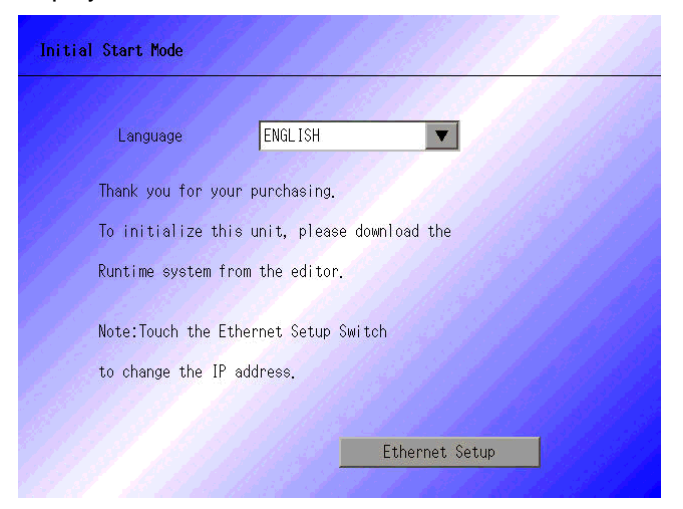

This screen will appear when you first connect the display unit's power code. After transferring a project file once, this screen will not appear again.

3. On the GP-Pro EX's State Toolbar, click the [Transfer Project] icon to open the Transfer Tool.

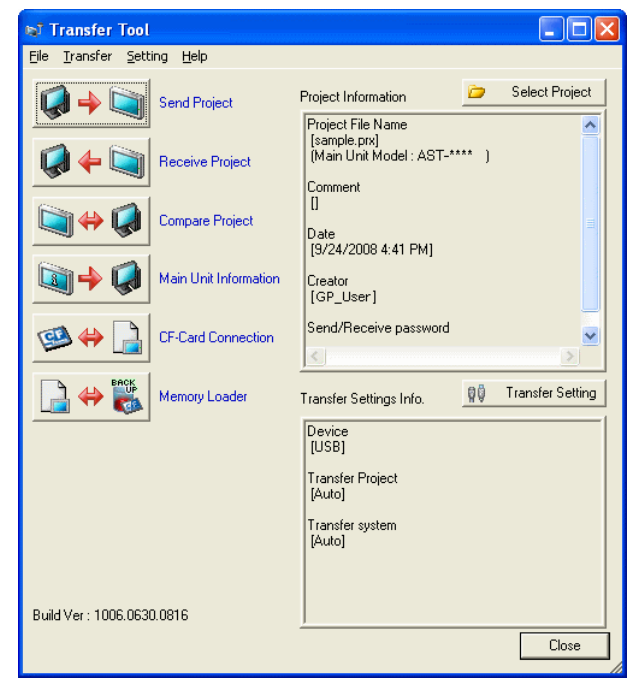

4. Check the project file name and other data to be transferred in the Project Information. To transfer a different project file, click the [Select Project] button and select a project file. 5. Make sure that the [Device] in the "Transfer Information" is set to [USB]. If not, click the [Transfer Setting] button to open the "Transfer Settings" dialog box. Select [USB] in the Communication Port Settings field and click [OK].

| 🕸 Transfer Settings                                | $\mathbf{X}$                                                                                                    |
|----------------------------------------------------|----------------------------------------------------------------------------------------------------|
| Communication Port Settings<br>USB<br>LAN<br>Modem | Transfer Project            • Auto             • All          Transfer System         • Auto             • Forced |
|                                                    |                                                                                                    |

6. Click [Send Project] to start transfer. When the following dialog box appears, click [Yes]. This dialog box doesn't appear when the same project file is sent again.

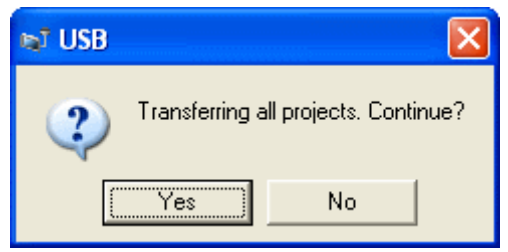

7. The following dialog box appears during transfer and you can check the communication status. (The display unit enters the Transferring mode and communication with the device such as a PLC is terminated.)

| 👦 Send Project                       | -                                                                                  |                                                                                                    |
|--------------------------------------|------------------------------------------------------------------------------------|----------------------------------------------------------------------------------------------------|
| Main Unit Status<br>USB Transferring | USB<br>Connecting Main Unit<br>Password Check stated.<br>Password Check completed. | Display Screen                                                                                       |
|                                      |                                                                                    | Data Transfer<br>Data transfer is in progress.<br>Please do NOT turn off the machine until complete. |
|                                      |                                                                                    |                                                                                                    |

8. When transfer is completed, the status displayed in the dialog box will change from [Transferring] to [Complete Transfer]. Click [Close] to close the dialog box. (The display unit will be reset and a screen of the transferred project file will be displayed.)

| 🛯 Send Project                                                                                                    |                                                                                                    |
|----------------------------------------------------------------------------------------------------|----------------------------------------------------------------------------------------------------|
| Main Unit     Status       USB     Complete Tran       Image: Status     Image: Status       Image: Status     Image: Status | USB<br>Connecting Main Unit<br>Password Check started.<br>Password Check completed.<br>Runtime-Version Check started.<br>Runtime-Version Check completed.<br>Check project file.<br>Firmware Transfer completed.<br>Runtime Transfer completed.<br>Did not send the Runtime.<br>Runtime transfer started.<br>Did not send the Runtime.<br>Runtime transfer started.<br>Did not send the I/D Driver.<br>I/O Driver transfer started.<br>Did not send the I/O Driver.<br>I/O Driver transfer started.<br>Did not send the driver.<br>Driver transfer completed.<br>Forn transfer completed.<br>Fornt transfer completed.<br>Fornt transfer completed.<br>Transfering the project completed<br>Disconnecting Main Unit<br>Disconnected Main Unit<br>Complete Transfer |

9. Close the Transfer Tool.

## Chapter 4. Communication with Device/PLC

4.1 Driver list

#### IMPORTANT

The followings are information as of May 2009.

More connectable drivers will be added. Please check our website "Otasuke Pro!" for the latest information.

| PLC                                        |                                 |                       |  |  |
|--------------------------------------------|---------------------------------|-----------------------|--|--|
| Manufacturer                               | Series                          | GP3000H               |  |  |
| Mitsubishi Electric Corporation            | A Series CPU Direct             | ~                     |  |  |
|                                            | A Series Ethernet               | ~                     |  |  |
|                                            | A Series Computer Link          | <ul> <li>✓</li> </ul> |  |  |
|                                            | FX Series CPU Direct            | ~                     |  |  |
|                                            | FX Series Computer Link         | ~                     |  |  |
|                                            | Q Series CPU Direct             | ~                     |  |  |
|                                            | Q/QnA Serial Communication      | ~                     |  |  |
|                                            | Q/QnA Series Ethernet           | ~                     |  |  |
|                                            | QnA Series CPU Direct           | ~                     |  |  |
|                                            | QUTE Series CPU Direct          | ~                     |  |  |
|                                            | Q Series QnU CPU Ethernet       | ~                     |  |  |
| OMRON Corporation                          | C/CV Series HOST Link           | ~                     |  |  |
|                                            | CS/CJ Series HOST Link          | ~                     |  |  |
|                                            | CS/CJ Series Ethernet           | ~                     |  |  |
| YASKAWA Electric Corporation               | MEMOBUS SIO                     | ~                     |  |  |
|                                            | MEMOBUS Ethernet                | <ul> <li>✓</li> </ul> |  |  |
|                                            | MP Series SIO (Extension)       | <ul> <li>✓</li> </ul> |  |  |
|                                            | MP Series Ethernet (Extension)  | ~                     |  |  |
| Hitachi IES Co., Ltd.                      | H Series SIO                    | ~                     |  |  |
|                                            | H Series Ethernet               | ~                     |  |  |
| Panasonic Electric Works, Ltd.             | FP Series Computer Link SIO     | ~                     |  |  |
| (Formerly Matsushita Electric Works, Ltd.) |                                 |                       |  |  |
| YOKOGAWA Electric Corporation              | Personal Computer Link SIO      | ~                     |  |  |
|                                            | Personal Computer Link Ethernet | ~                     |  |  |
| JTEKT Corporation                          | TOYOPUC CMP-LINK SIO            | ~                     |  |  |
| (Formerly Toyoda Machine Works)            | TOYOPUC CMP-LINK Ethernet       | ~                     |  |  |
| Fuji Electric Co., Ltd.                    | MICREX-F Series SIO             | ~                     |  |  |
|                                            | MICREX-SX Series SIO            | ~                     |  |  |
|                                            | MICREX-SX Series Ethernet       | ~                     |  |  |
| GE Fanuc Automation                        | Series 90 Ethernet              | <b>v</b>              |  |  |

|                                   | Series 90-30/70 SNP              | ~                     |
|-----------------------------------|----------------------------------|-----------------------|
|                                   | Series 90-30/70 SNP-X            | ~                     |
| FUNUC Ltd                         | Power Mate Series                | ~                     |
| Siemens AG                        | SIMATIC S7 MPI Direct            | ~                     |
|                                   | SIMATIC S7 3964(R)/RK512         | ~                     |
|                                   | SIMATIC S7 Ethernet              | ~                     |
|                                   | SIMATIC S5 CPU Direct            | ~                     |
| Rockwell Automation, Inc.         | DF1                              | ~                     |
|                                   | EtherNet/IP                      | ~                     |
|                                   | DH-485                           | ~                     |
| KEYENCE Corporation               | KV-700/1000/3000/5000 CPU Direct | ~                     |
|                                   | KV-700/1000/3000/5000 Ethernet   | ~                     |
|                                   | KV Series CPU Direct             | ~                     |
|                                   | KZ10_80R/Tseries CPU Direct      | <ul> <li>✓</li> </ul> |
| Schneider Electric Industries     | MODBUS SIO Master                | ~                     |
|                                   | MODBUS TCP Master                | ~                     |
|                                   | Uni-Telway                       | ~                     |
|                                   | MODBUS Slave                     | ~                     |
| SHARP MS Corporation              | JW Series Computer Link SIO      | ~                     |
|                                   | JW Series Computer Link Ethernet | ~                     |
| LS Industrial System              | MASTER-K Series Cnet             | ~                     |
|                                   | XGT Series FEnet                 | ~                     |
|                                   | XGT Series Cnet                  | ~                     |
| Mitsubishi Heavy Industries, Ltd. | DIASYS Netmation MODBUS TCP      | ~                     |
|                                   | MHI STEP3 Ethernet               | ~                     |
| Saia-Burgess Controls Ltd.        | SAIA S-Bus SIO                   | ~                     |
| MEIDENSHA Corporation             | UNISEQUE Series Ethernet         | <ul> <li>✓</li> </ul> |
| Hitachi, Ltd.                     | S10V Series Ethernet             | <ul> <li>✓</li> </ul> |
|                                   | S10 Series SIO                   | ~                     |
| TOSHIBA Machine Co., Ltd.         | TCmini/TC200                     | ~                     |
| TOSHIBA Corporation               | Computer Link SIO                | ~                     |
|                                   | Computer Link Ethernet           | ~                     |
| Koyo Electronics Co., Ltd.        | KOSTAC/DL Series CCM SIO         | <b>v</b>              |
|                                   | KOSTAC/DL Series MODBUS TCP      | <ul> <li>✓</li> </ul> |
| FATEK AUTOMATION Corporation      | FB Series SIO                    | <b>v</b>              |
|                                   |                                  |                       |

| Temperature Controller          |                             |         |  |
|---------------------------------|-----------------------------|---------|--|
| Manufacturer                    | Series                      | GP3000H |  |
| Yamatake Corporation            | Digital Controller SIO      | ~       |  |
| RKC Instrument Inc.             | Temp. Controller MODBUS SIO | ~       |  |
|                                 | Temperature Controller      | ~       |  |
| OMRON Corporation               | Temp. Controller CompoWay/F | ~       |  |
| Shinko Technos Co., Ltd.        | Controller SIO              | ~       |  |
| YOKOGAWA Electric Corporation   | Personal Computer Link SIO  | ~       |  |
| CHINO Corporation               | Temp. Controller MODBUS SIO | ~       |  |
| Fuji Electric Systems Co., Ltd. | Temp. Controller MODBUS SIO | ~       |  |

| Inverter/Servo                  |                       |         |  |
|---------------------------------|-----------------------|---------|--|
| Manufacturer                    | Series                | GP3000H |  |
| Mitsubishi Electric Corporation | FREQROL Inverter      | ~       |  |
| YASKAWA Electric Corporation    | Inverter SIO          | ~       |  |
| Hitachi IES Co., Ltd.           | Inverter ASCII SIO    | ~       |  |
|                                 | InverterModbus RTU    | ~       |  |
| Sanmei Electric Co., Ltd.       | Si/CutyAxisSeries SIO | ~       |  |

| Industrial Robot         |                                     |   |  |
|--------------------------|-------------------------------------|---|--|
| Manufacturer Series 0    |                                     |   |  |
| Hyundai Heavy Industries | Hi4 Robot                           | ~ |  |
| IAI Corporation          | orporation ROBO CYLINDER MODBUS SIO |   |  |
|                          | X-SEL Controller                    | ~ |  |

| Other Devices                   |                           |         |  |
|---------------------------------|---------------------------|---------|--|
| Manufacturer                    | Series                    | GP3000H |  |
| Digital Electronics Corporation | Memory Link *1            | ~       |  |
|                                 | General SIO *2            | ~       |  |
|                                 | General Ethernet *2       | ~       |  |
| MODBUS IDA                      | General Modbus SIO Master | ~       |  |
|                                 | General Modbus TCP Master | ~       |  |

- \*1: The product doesn't need to choose a host controller like PC, Microcomputer board, etc. It communicates via the storage space built into the main unit
- \*2: A program driver for the send/receive command process by D-Script.

#### 4.2 Differences of system structures

4.2.1 System structure before replacement (GP2000H Series)

The following system structure is one of the typical structures for the connection of the GP2000H series:

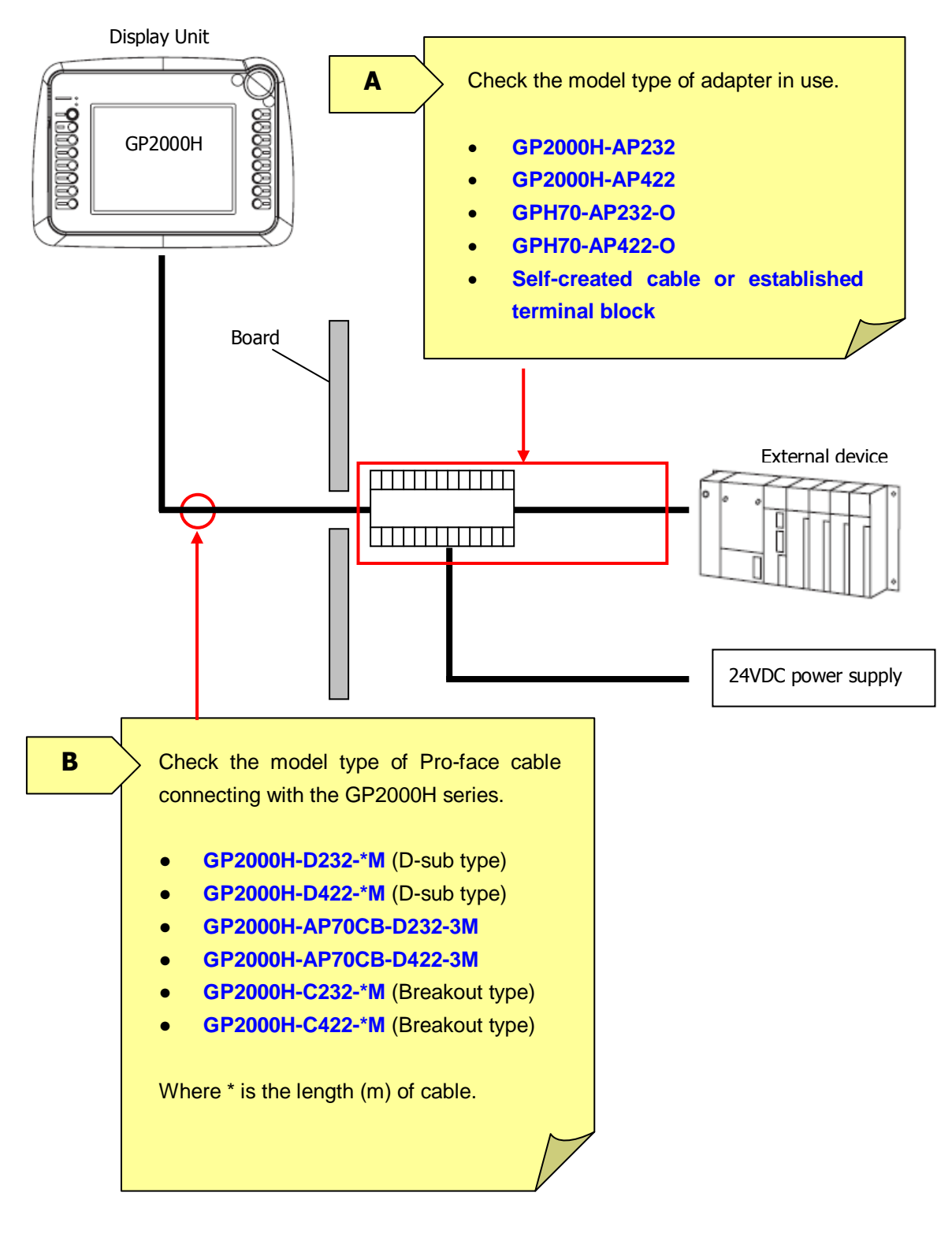

4.2.2 Work flow of replacement of GP2000H with GP3000H

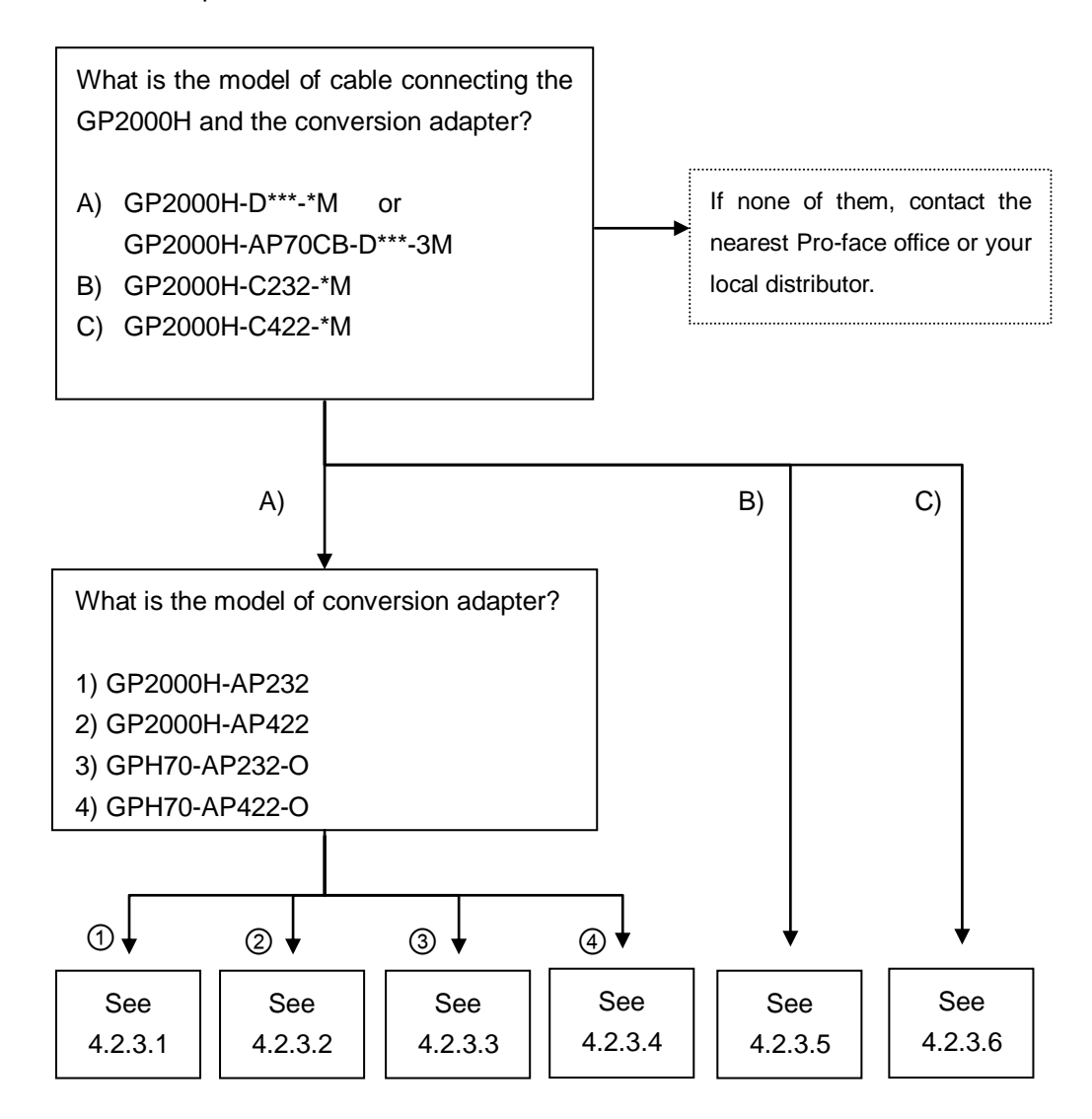

|--|

Where \*\*\* in the model name is the communication method and \* is the length of the cable.

#### 4.2.3 System structure after replacement (GP3000H Series)

#### 4.2.3.1 Structure 1

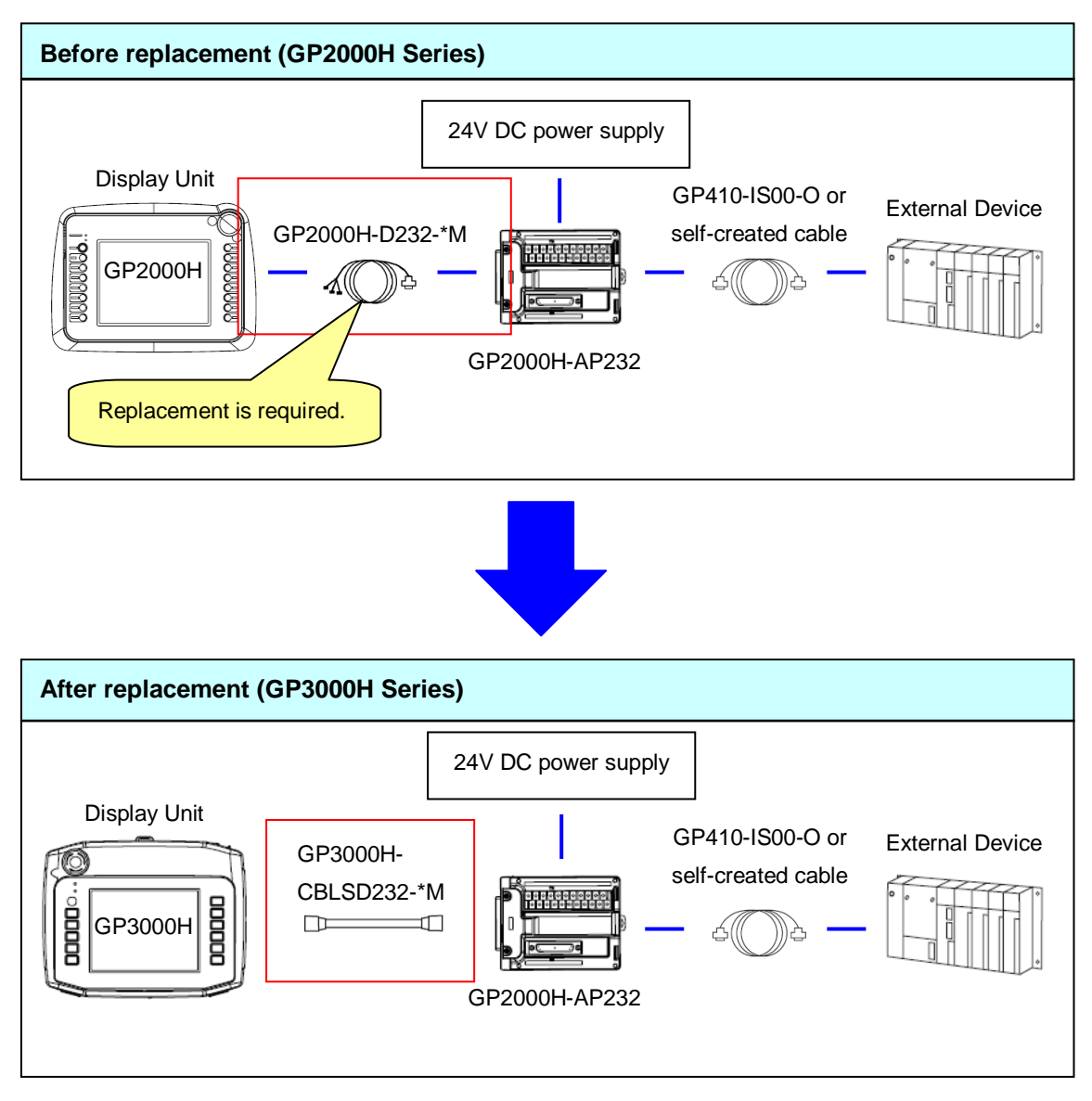

#### About replacement

When you replace the GP2000H unit with the GP3000H unit, you also need to replace the GP2000H cable (GP2000H-D232-\*M) with the GP3000H cable (GP3000H-CBLSD232-\*M). However, you can use the GP2000H conversion adapter (GP2000H-AP232) and the cable GP410-IS00-O or self-created cable without changing.

If you use GP2000H-AP232 to connect the GP3000H, some features are restricted. For the details, see A.1.3 "IMPORTANT."

#### 4.2.3.2 Structure 2

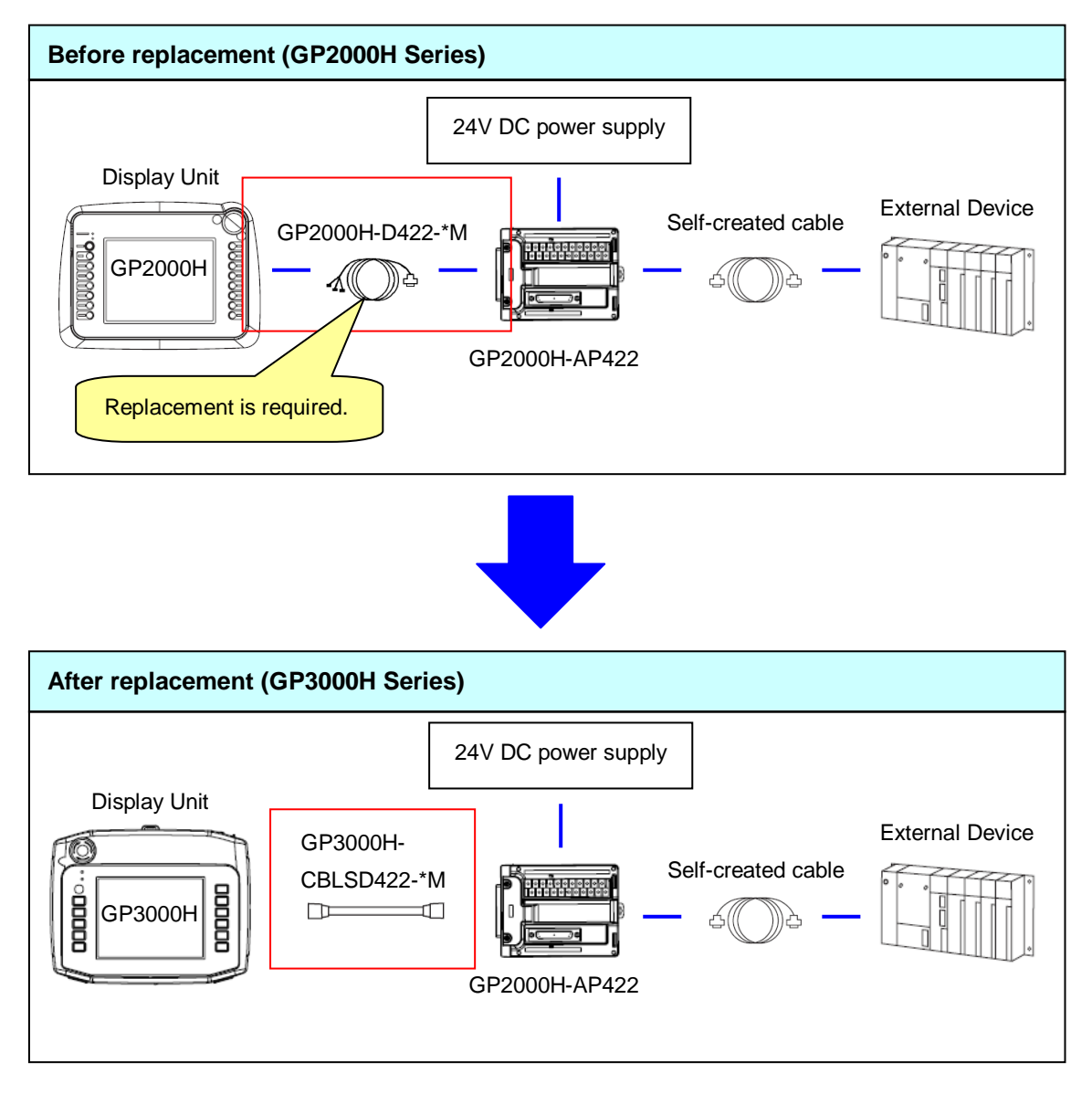

About replacement

When you replace the GP2000H unit with the GP3000H unit, you also need to replace the GP2000H cable (GP2000H-D422-\*M) with the GP3000H cable (GP3000H-CBLSD422-\*M). However, you can use the GP2000H conversion adapter (GP2000H-AP422) and the self-created cable without changing.

If you use GP2000H-AP422 to connect the GP3000H, some features are restricted. For the details, see A.1.3 "IMPORTANT."

#### 4.2.3.3 Structure 3

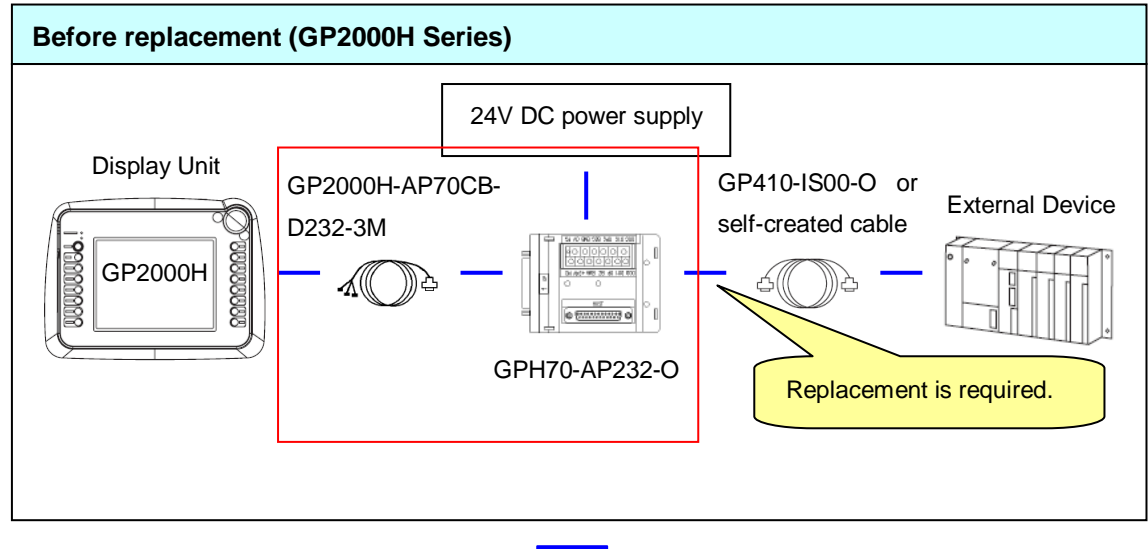

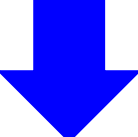

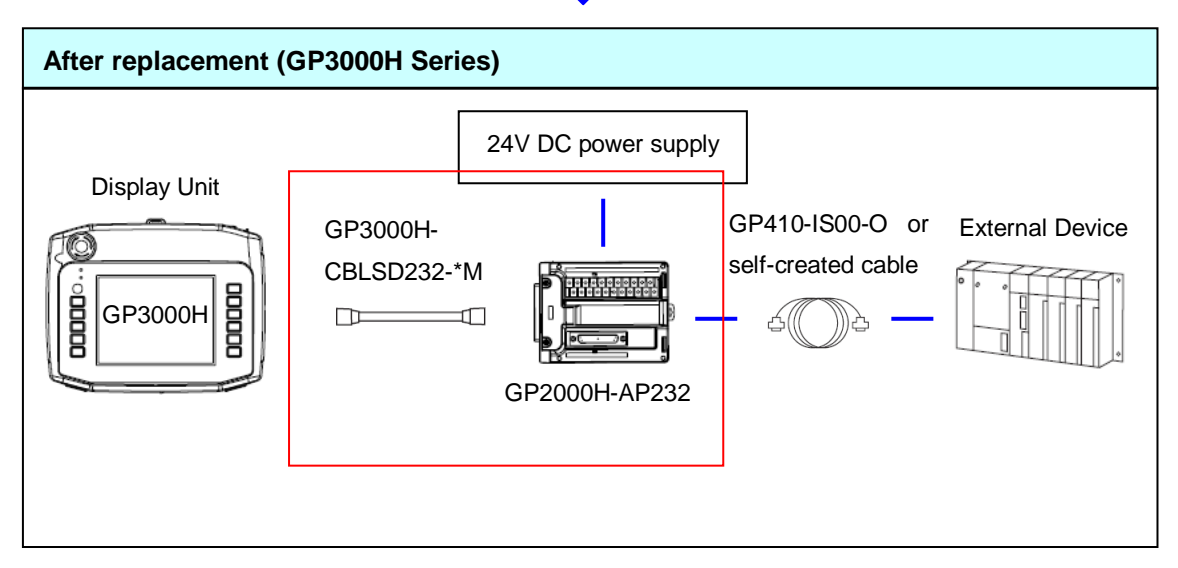

#### About replacement

When you replace the GP2000H unit with the GP3000H unit, you also need to replace the GP2000H series GP-H70 conversion adapter connection cable (GP2000H-AP70CB-D232-3M) with the GP3000H cable (GP3000H-CBLSD232-\*M), and the GP-H70 conversion adapter (GPH70-AP232-O) with the GP2000H conversion adapter (GP2000H-AP232). However, you can use the cable GP410-IS00-O or self-created cable without changing.

If you use GP2000H-AP232 to connect the GP3000H, some features are restricted. For the details, see A.1.3 "IMPORTANT."

#### 4.2.3.4 Structure 4

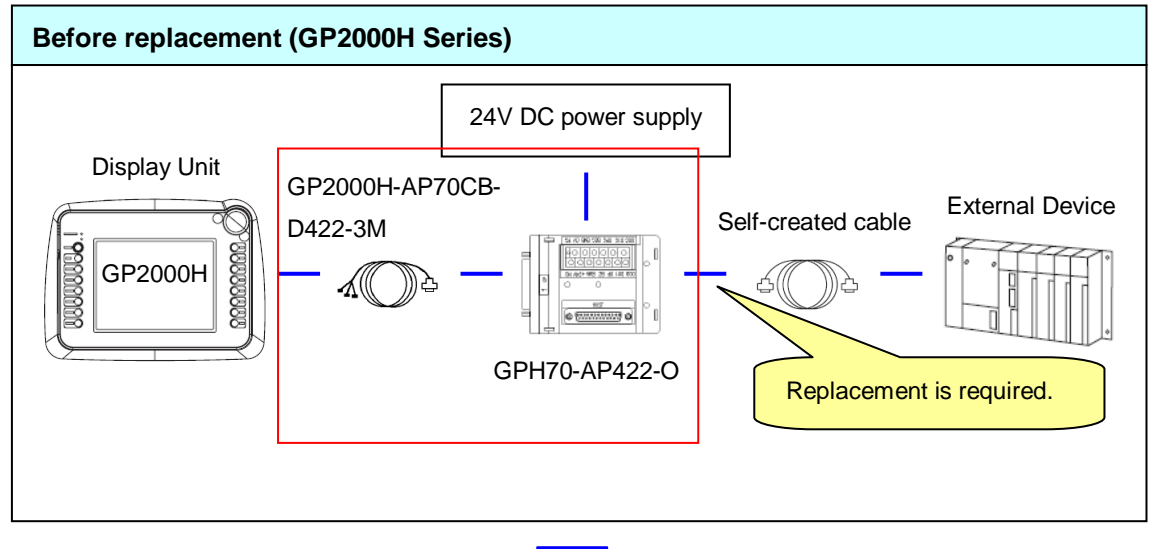

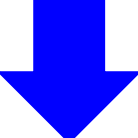

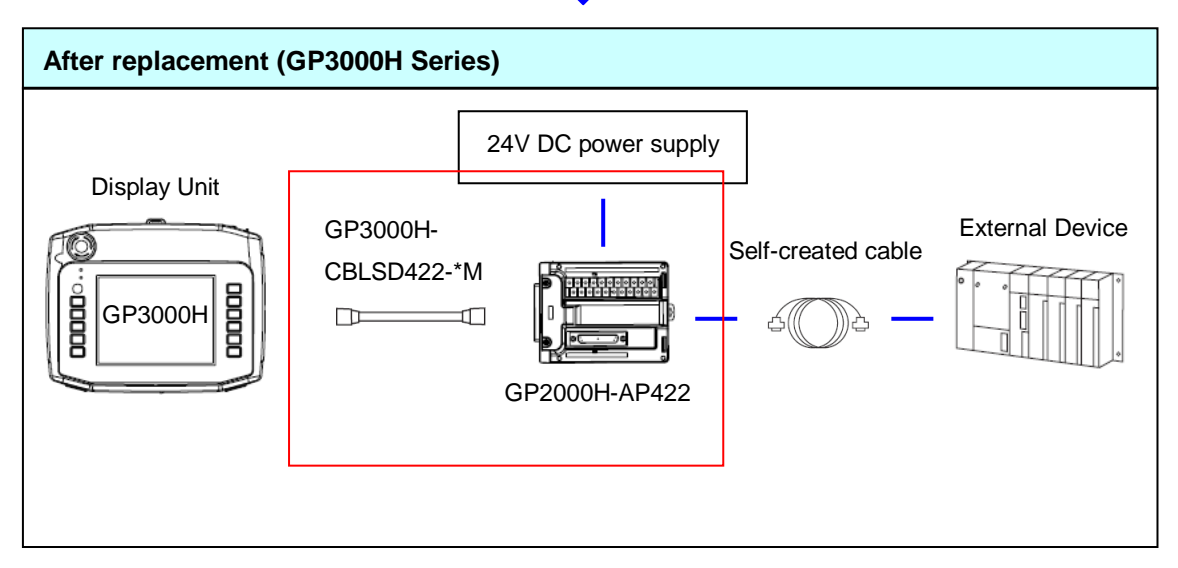

#### About replacement

When you replace the GP2000H unit with the GP3000H unit, you also need to replace the GP2000H series GP-H70 conversion adapter connection cable (GP2000H-AP70CB-D422-3M) with the GP3000H cable (GP3000H-CBLSD422-\*M), and the GP-H70 conversion adapter (GPH70-AP422-O) with the GP2000H conversion adapter (GP2000H-AP422). However, you can use the self-created cable without changing.

If you use GP2000H-AP422 to connect the GP3000H, some features are restricted. For the details, see A.1.3 "IMPORTANT."

#### 4.2.3.5 Structure 5

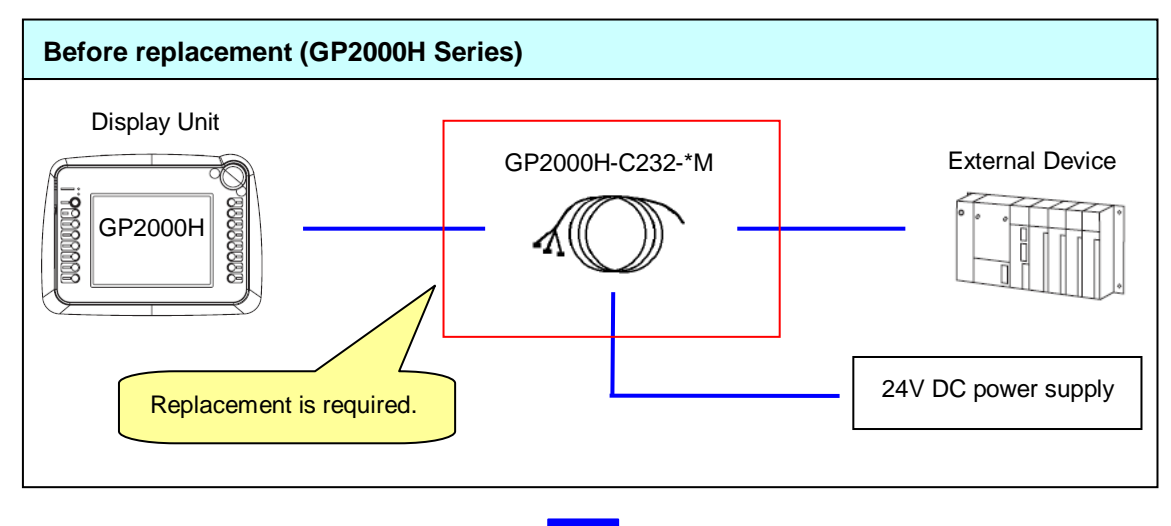

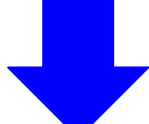

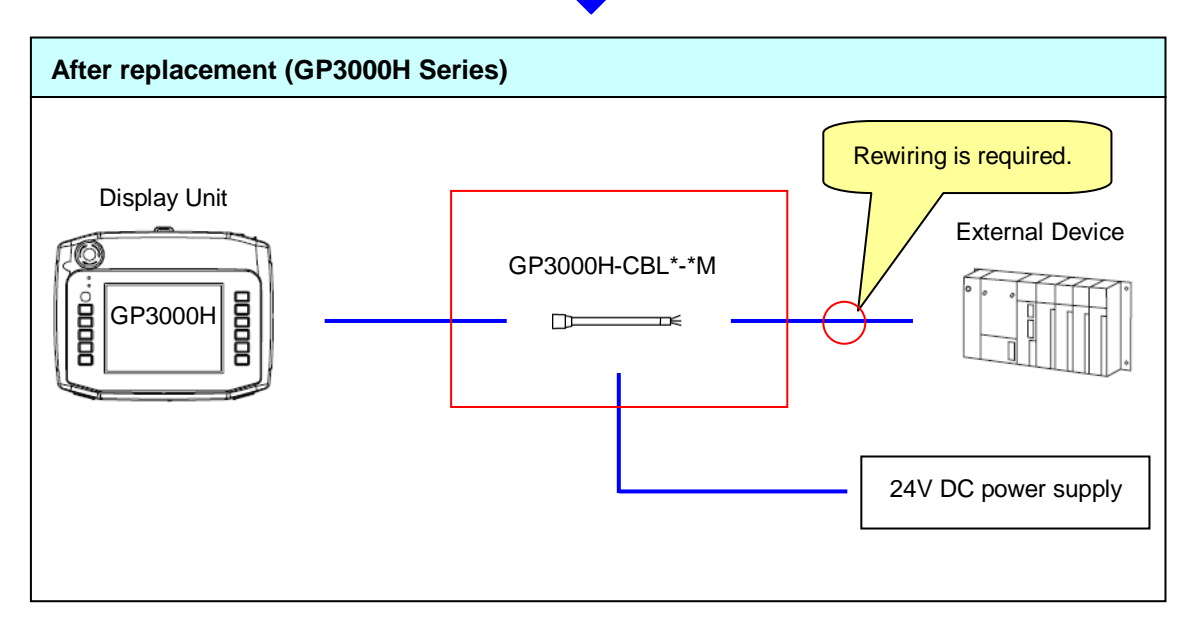

#### About replacement

When you replace the GP2000H unit with the GP3000H unit, you also need to replace the GP2000H cable (without connector) (GP2000H-C232-\*M) with the GP3000H cable (without connector) (GP3000H-CBL\*-\*M). For the details of wiring to the connection device, check the cable diagram for connection using your self-created cable (your own cable) in the GP3000 Series Device/PLC Connection Manual. The cable-wiring diagram is different depending on the connection device to use.

#### Cable diagram 1

| Display<br>(Connection Port) |   | Cable                                                  |  |
|------------------------------|---|--------------------------------------------------------|--|
| GP (COM1)<br>ST (COM1)       | A | Mitsubishi Q link cable by Pro-face<br>CA3-CBLLNKMQ-01 |  |
| IPC <sup>*1</sup><br>PC/AT   | В | Your own cable                                         |  |

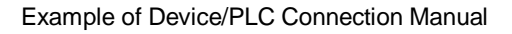

#### About cable color and identification mark

The wire jacket colors of the GP2000H cable are different from those of the GP3000H cable as follows:

#### GP2000H-C232-\*M

RS (RTS).

#### GP3000H-CBL\*-\*M

|              | _ |              |                     |                    |
|--------------|---|--------------|---------------------|--------------------|
| Jacket color |   | Jacket color | Identification mark | Signal             |
| Purple       | ⇒ | Brown        | White 1             | CD                 |
| Orange       | ⇒ | Brown        | Black 1             | RD (RXD)           |
| Blue         | ⇒ | Brown        | White 2             | SD (TXD)           |
| Gray         | ⇒ | Brown        | White 4             | ER (DTR)           |
| White        | ⇒ | Brown        | -                   | SG                 |
| -            |   | Brown        | Black 3             | DR (DSR)           |
| Red          | ⇒ | Brown        | Black 2             | RS (RTS)           |
| Brown        | ⇒ | Brown        | White 3             | CS (CTS)           |
| -            |   | Brown        | Black 4             | CI (RI)            |
| Black/Green  | ⇒ | Red          | -                   | Power input 24V DC |
| Red/Green    | ÷ | Black        | -                   | Power input OV     |
| Shield       | ⇒ | Green        | -                   | FG                 |

## Example of GP3000H-CBL\*-\*M In the right figure, the jacket color of the wire is brown and two black marks are on it. Therefore, this wire can be identified as

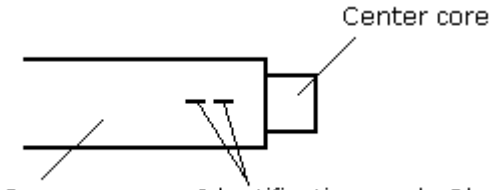

Jacket: Brown

Identification mark: Black

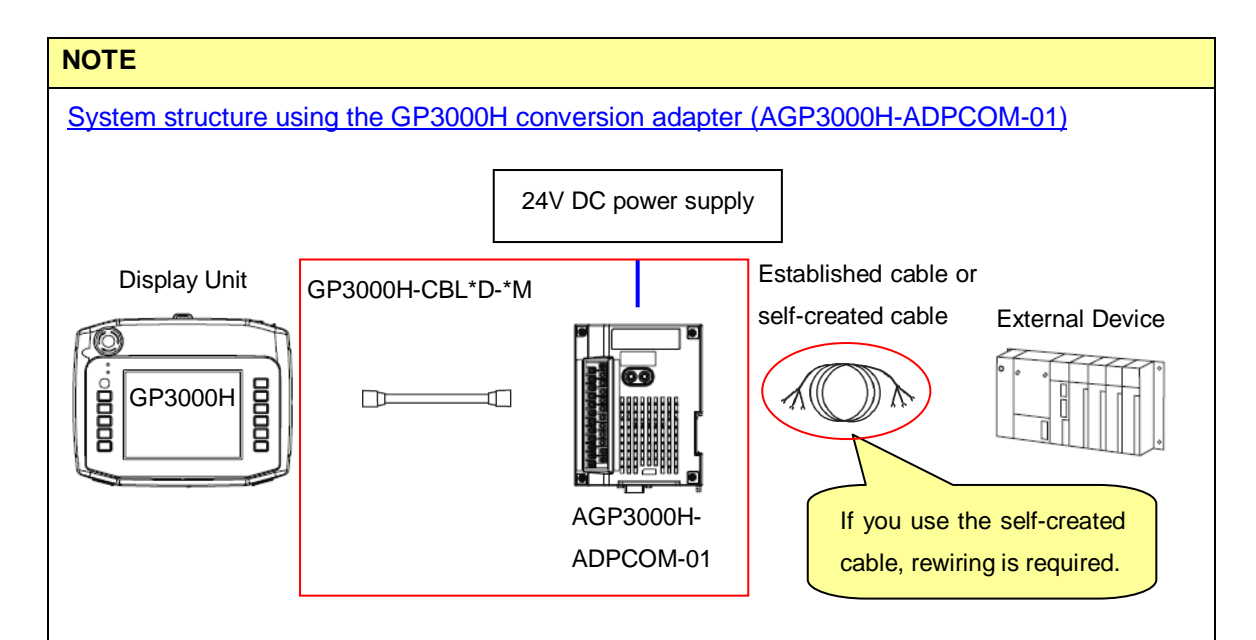

#### About replacement

You can also replace the GP2000H cable (without connector) (GP2000H-C232-\*M) with the combination of the GP3000H cable (with connector) (GP3000H-CBL\*D-\*M) and the GP3000H conversion adapter (AGP3000H-ADPCOM-01).

As the shape of the serial interface on AGP3000H-ADPCOM-01 is same as that of the COM1 port of the GP3000H series, you can use not only the self-created cable (B in the table below) but also established cable (A in the table).

For the details of wiring AGP3000H-ADPCOM-01 to the connection device, check the cable diagram in the GP3000 Series Device/PLC Connection Manual. The cable-wiring diagram is different depending on the connection device to use.

Cable diagram 1

| Display<br>(Connection Port)                         | Cable |                                                        |  |  |
|------------------------------------------------------|-------|--------------------------------------------------------|--|--|
| GP (COM1)<br>ST (COM1)<br>IPC <sup>*1</sup><br>PC/AT | Α     | Mitsubishi Q link cable by Pro-face<br>CA3-CBLLNKMQ-01 |  |  |
|                                                      | В     | Your own cable                                         |  |  |
| Example of Device/PLC Connection Manual              |       |                                                        |  |  |

#### 4.2.3.6 Structure 6

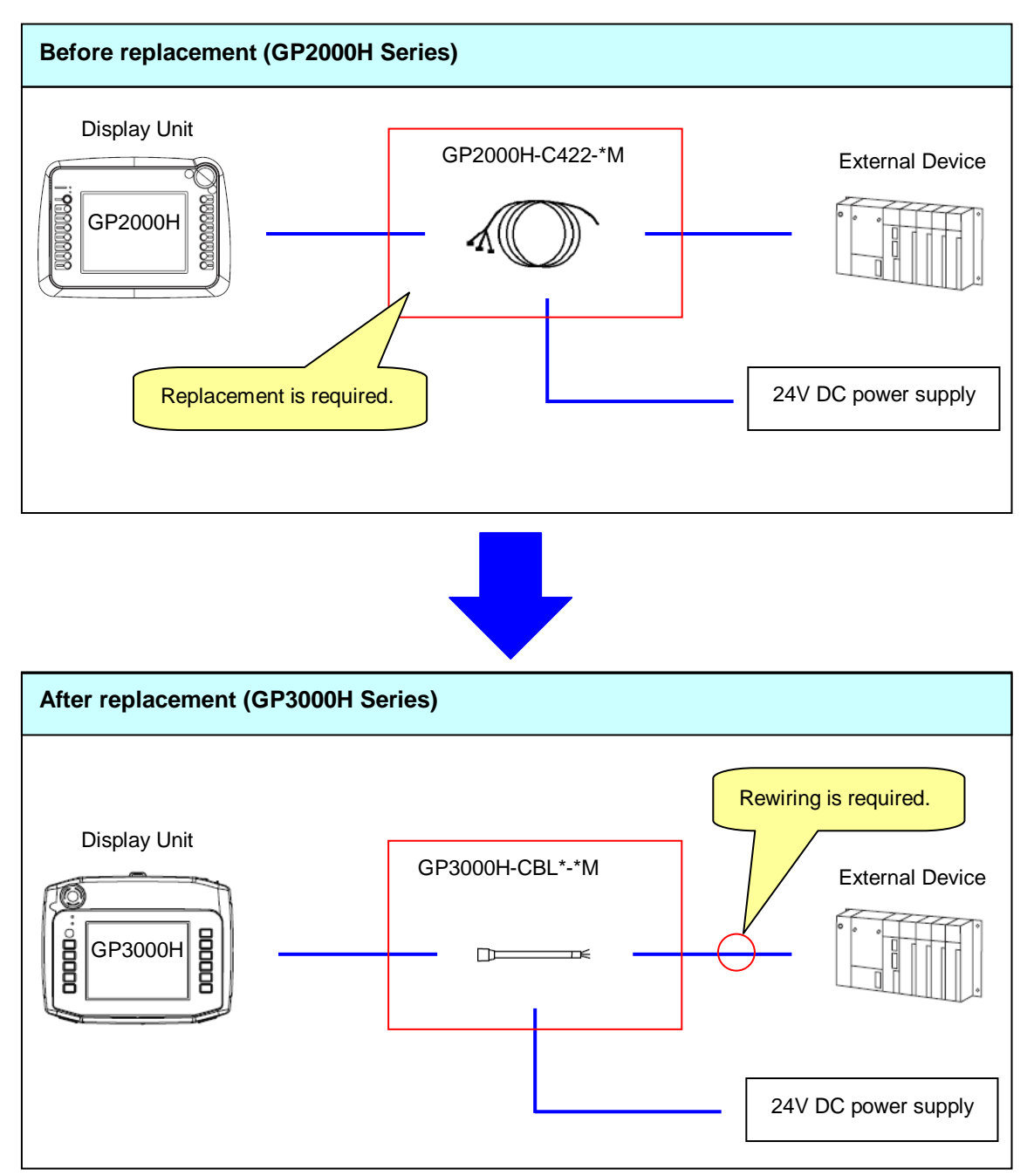

#### About replacement

When you replace the GP2000H unit with the GP3000H unit, you also need to replace the GP2000H cable (without connector) (GP2000H-C422-\*M) with the GP3000H cable (without connector) (GP3000H-CBL\*-\*M). For the details of wiring to the connection device, check the cable diagram for connection using your self-created cable (your own cable) in the GP3000 Series Device/PLC Connection Manual. The cable-wiring diagram is different depending on the connection device to use.

#### Cable diagram 2

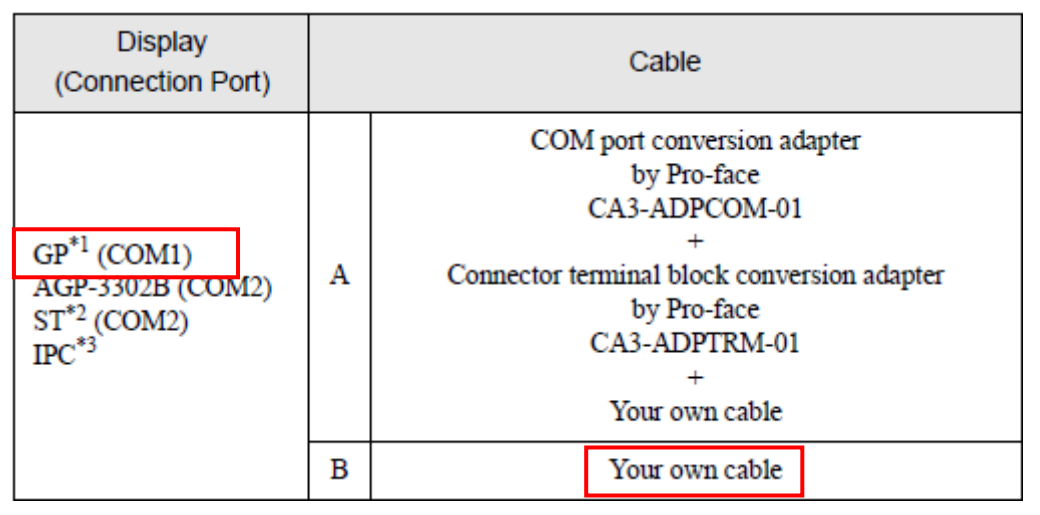

Example of Device/PLC Connection Manual

#### About cable color and identification mark

The wire jacket colors of the GP2000H cable are different from those of the GP3000H cable as follows:

#### GP2000H-C422-\*M

#### GP3000H-CBL\*-\*M

| Jacket color |   | Jacket color | Identification mark | Signal             |
|--------------|---|--------------|---------------------|--------------------|
| White        | ₽ | Brown        | White 1             | RDA                |
| Black        | ₽ | Brown        | Black 1             | RDB                |
| Yellow       | ₽ | Brown        | White 2             | SDA                |
| Green        | ₽ | Brown        | Black 2             | SDB                |
| Gray         | ₽ | Brown        | -                   | SG                 |
| Brown        |   | Brown        | White 4             | ERA                |
| Red/Green    | ₽ | Brown        | White 3             | CSA                |
| Orange       | ₽ | Brown        | Black 4             | ERB                |
| Blue         |   | Brown        | Black 3             | CSB                |
| Black/Green  | ⇒ | Red          | -                   | Power input 24V DC |
| Red/Green    | ₽ | Black        | -                   | Power input OV     |
| Shield       | ₽ | Green        | -                   | FG                 |

#### Example of GP3000H-CBL\*-\*M

In the right figure, the jacket color of the wire is brown and two black marks are on it. Therefore, this wire can be identified as SDB.

Center core Identification mark: Black

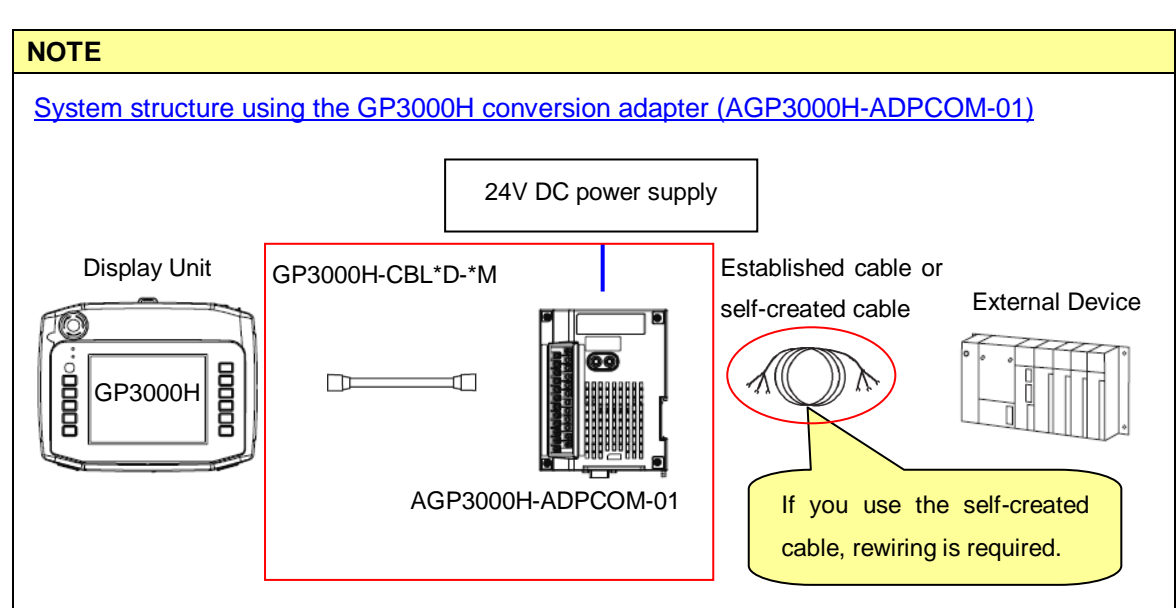

#### About replacement

You can also replace the GP2000H cable (without connector) (GP2000H-C422-\*M) with the combination of the GP3000H cable (with connector) (GP3000H-CBL\*D-\*M) and the GP3000H conversion adapter (AGP3000H-ADPCOM-01).

As the shape of the serial interface on AGP3000H-ADPCOM-01 is same as that of the COM1 port of the GP3000H series, you can use not only the self-created cable (B in the table below) but also established cable (A in the table).

For the details of wiring AGP3000H-ADPCOM-01 to the connection device, check the cable diagram in the GP3000 Series Device/PLC Connection Manual. The cable-wiring diagram is different depending on the connection device to use.

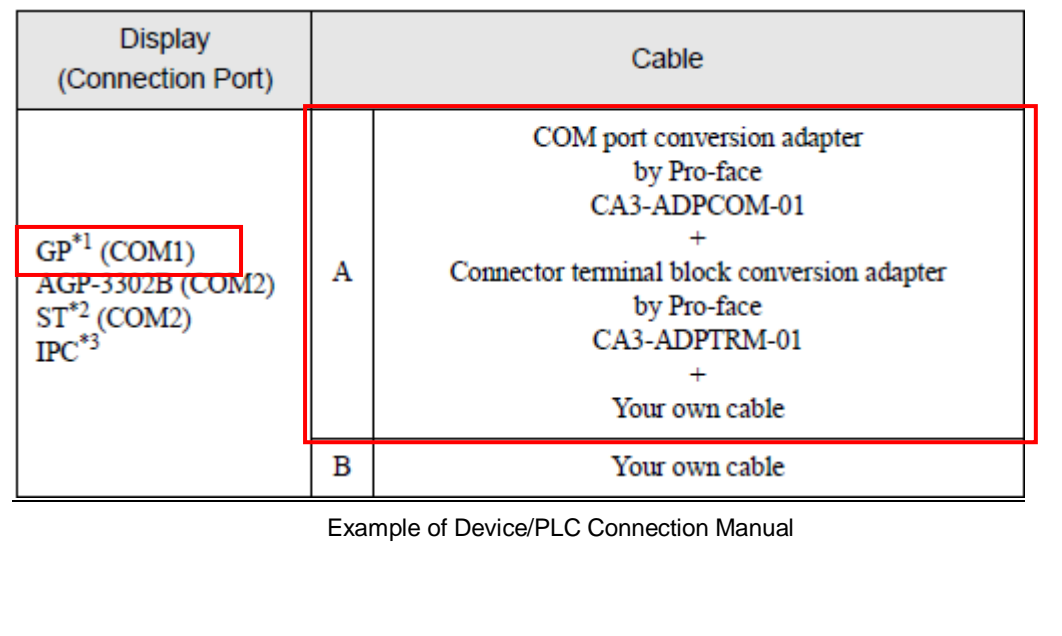

#### 4.3 Multilink Connection

There are some communication drivers that do not support multi-link connection (n:1) with RS-422 in GP3000 Series.

When converting the project file with the communication driver that multi-link connection (n:1) with RS-422 is not supported, it will be automatically converted to (1:1) connection.

[Which drivers support serial multilink communication?] (http://www.pro-face.com/otasuke/files/manual/gpproex/new/device/com\_mlnk.htm)

#### Appendix 1 Signals of Cables (to Host, no connector)

A 1.1 GP2000H Series Special Purpose RS-232C Cable (GP2000H-C232-3M/10M)

| I/F        | /F No. Signal Name |          | Description                                   | Wire Color   | Wire Type | Non-GP2000H |
|------------|--------------------|----------|-----------------------------------------------|--------------|-----------|-------------|
|            | <b>NO.</b>         | Signaria | Description                                   |              | wite type | SIO Pin No. |
|            | 1                  | RESERVE  | Reserved                                      | Black/Gray   | AWG22     |             |
|            | 2                  | DOUT0.C  | DOUT 0(ZERO) Output                           | Black/White  | AWG22     |             |
|            | 3                  | RESERVE  | Reserved                                      | Red/White    | AWG22     |             |
|            | 4                  | DOUT1.C  | DOUT 1(ONE) Output                            | Green/Brown  | AWG22     |             |
|            | 5 OP.GND           |          | OP Ground                                     | Red/Yellow   | AWG22     |             |
|            | 6                  | OP.C     | OP Output                                     | Red/Blue     | AWG22     |             |
|            | 7                  | DOUT.GND | DOUT Ground <sup>12</sup>                     | Red/Pink     | AWG22     |             |
|            | 8                  | BUZZ OUT | External Buzzer Output                        | Black/Orange | AWG22     |             |
| External   | 9                  | EMG0B    | Push-Lock Switch 0B (Operates like A contact) | Red/Gray     | AWG22     |             |
| Device I/F | 10                 | EMG0A    | Push-Lock Switch 0A (Operates like A contact) | White/Orange | AWG22     |             |
|            | 11                 | EMG1B    | Push-Lock Switch 1B (B contact)               | Black/Yellow | AWG22     |             |
|            | 12                 | EMG1A    | Push-Lock Switch 1A (B contact)               | Green/White  | AWG22     |             |
|            | 13                 | EMG2B    | Push-Lock Switch 2B (B contact)               | White/Blue   | AWG22     |             |
|            | 14                 | EMG2A    | Push-Lock Switch 2A (B contact)               | Black/Blue   | AWG22     |             |
|            | 15                 | ENBOB    | Enable Switch 0B (A contact)                  | Black/Pink   | AWG22     |             |
|            | 16                 | ENBOA    | Enable Switch 0A (A contact)                  | LightGreen   | AWG22     |             |
|            | 17                 | ENB1B    | Enable Switch 1B (A contact) <sup>3</sup>     | Pink         | AWG22     |             |
|            | 18                 | ENB1A    | Enable Switch 1A (A contact) <sup>3</sup>     | SkyBlue      | AWG22     |             |
|            | 1                  | +24V     | Power Input +24V                              | Rlack/Groon  | AMG22     |             |
|            |                    | 7241     | (to GP2000H)                                  | DIdeNOICEIT  | AWOLL     |             |
| DC24V VF   | 2                  | 0V       | Power Input 0V                                | Red/Green    | AWG22     |             |
|            | -                  |          | (to GP2000H)                                  | Roardroom    | THIOLE    |             |
|            | 3                  | FG       | Frame Ground                                  | shield       |           | 1           |
|            | 1                  | RS       | Request to Send                               | Red          | AWG28     | 4           |
|            | 2                  | SD       | Send Data                                     | Blue         | AWG28     | 2           |
|            | 3                  | CS       | Clear to Send                                 | Brown        | AWG28     | 5           |
|            | 4                  | RD       | Receive Data                                  | Orange       | AWG28     | 3           |
| Serial I/F | 5                  | CD       | Carrier Detect                                | Purple       | AWG28     | 8           |
|            | 6                  | ER       | Enable to Receive                             | Gray         | AWG28     | 20          |
|            | 7                  | +5V      | DC +5V±5% Output 0.25A                        | Yellow       | AWG28     | 14          |
|            | '                  |          | (from GP2000H) <sup>*4</sup>                  | 1 GROW       | A HOLD    |             |
|            | 8                  | SG       | Signal Ground                                 | White        | AWG28     | 7           |

\*1: External Device I/F lines #1 and #3 are reserved. Be sure not to connect anything to these lines.

- \*2: The DOUT Ground is used in common with External Buzzer Output (BUZZ OUT), DOUT 0 (zero) Output (DOUT0.C), and DOUT 1 (one) Output (DOUT1.C).
- \*3: Disabled when the GP-H70 Compatible Mode (set via GP2000H) is used.
- \*4: When connected to the GP2000H, the power used should be a maximum of 0.25A. Be sure not to exceed this level.

| UE.        | VE No Signal Nama |             | Description                                   | Wire Color   | Man Cine  | Non-GP2000H |
|------------|-------------------|-------------|-----------------------------------------------|--------------|-----------|-------------|
| VF         | NO.               | Signal Name | Description                                   | wire color   | wire size | SIO Pin No. |
|            | 1                 | RESERVE     | Reserved <sup>1</sup>                         | Black/Gray   | AWG22     |             |
|            | 2                 | DOUT0.C     | DOUT 0(ZERO) Output                           | Black/White  | AWG22     |             |
|            | 3                 | RESERVE     | Reserved                                      | Red/White    | AWG22     |             |
|            | 4                 | DOUT1.C     | DOUT 1(ONE) Output                            | Green/Brown  | AWG22     |             |
|            | 5                 | OP.GND      | OP Ground                                     | Red/Yellow   | AWG22     |             |
|            | 6                 | OP.C        | OP Output                                     | Red/Blue     | AWG22     |             |
|            | 7                 | DOUT.GND    | DOUT Ground <sup>2</sup>                      | Red/Pink     | AWG22     |             |
|            | 8                 | BUZZ OUT    | External Buzzer Output                        | Black/Orange | AWG22     |             |
| External   | 9                 | EMG0B       | Push-Lock Switch 0B (Operates like A contact) | Red/Gray     | AWG22     |             |
| Device I/F | 10                | EMG0A       | Push-Lock Switch 0A (Operates like A contact) | White/Orange | AWG22     |             |
|            | 11                | EMG1B       | Push-Lock Switch 1B (B contact)               | Black/Yellow | AWG22     |             |
|            | 12                | EMG1A       | Push-Lock Switch 1A (B contact)               | Green/White  | AWG22     |             |
|            | 13                | EMG2B       | Push-Lock Switch 2B (B contact)               | White/Blue   | AWG22     |             |
|            | 14                | EMG2A       | Push-Lock Switch 2A (B contact)               | Black/Blue   | AWG22     |             |
|            | 15                | ENBOB       | Enable Switch 0B (A contact)                  | Black/Pink   | AWG22     |             |
|            | 16                | ENB0A       | Enable Switch 0A (A contact)                  | LightGreen   | AWG22     |             |
|            | 17                | ENB1B       | Enable Switch 1B (A contact) <sup>3</sup>     | Pink         | AWG22     |             |
|            | 18                | ENB1A       | Enable Switch 1A (A contact) <sup>3</sup>     | SkyBlue      | AWG22     |             |
|            | 1                 | .241/       | Power Input +24V                              | Plack/Groon  | AM/C22    |             |
|            | 1                 | +24V        | (to GP2000H)                                  | Black/Green  | AWGZZ     |             |
| DC24V VF   | 2                 | 01/         | Power Input 0V                                | Ded/Croop    | AM/C22    |             |
|            | 2                 | 2 0V (tr    | (to GP2000H)                                  | Reu/Green    | AWGZZ     |             |
|            | 3                 | FG          | Frame Ground                                  | shield       |           | 1           |
|            | 7                 | .5V         | DC +5V±5% Output 0.25A                        | Durplo       | AM/C20    | 14          |
|            | '                 | τον         | (from GP2000H) <sup>*4</sup>                  | rupie        | AWG20     | 14          |
|            | 8                 | SG          | Signal Ground                                 | Gray         | AWG28     | 7           |
|            | 13                | RDA         | Receive Data A                                | White        | AWG28     | 10          |
|            | 14                | RDB         | Receive Data B                                | Black        | AWG28     | 16          |
| Serial I/F | 15                | SDA         | Send Data A                                   | Yellow       | AWG28     | 11          |
|            | 16                | SDB         | Send Data B                                   | Green        | AWG28     | 15          |
|            | 17                | CSA         | Clear to Send A                               | Red          | AWG28     | 21          |
|            | 18                | CSB         | Clear to Send B                               | Blue         | AWG28     | 18          |
|            | 19                | ERA         | Enable Receive A                              | Brown        | AWG28     | 22          |
|            | 20                | ERB         | Enable Receive B                              | Orange       | AWG28     | 19          |

A.1.2 GP2000H Series Special Purpose RS-422 Cable (GP2000H-C422-3M/10M)

\*1: External Device I/F lines #1 and #3 are reserved. Be sure not to connect anything to these lines.

\*2: The DOUT Ground is used in common with External Buzzer Output (BUZZ OUT), DOUT 0 (zero) Output (DOUT0.C), and DOUT 1 (one) Output (DOUT1.C).

\*3: Disabled when the GP-H70 Compatible Mode (set via GP2000H) is used.

\*4: When connected to the GP2000H, the power used should be a maximum of 0.25A. Be sure not to exceed this level.

## A.1.3 GP3000H Hard-type Direct-connect Cable (GP3000H-CBLH-10M) GP3000H Soft-type Direct-connect Cable (GP3000H-CBLS-3M/5M/10M)

| Contai Internace      |           |                         |        |                           |
|-----------------------|-----------|-------------------------|--------|---------------------------|
| Wire Color /          |           | RS232C                  |        | RS422/RS485               |
| Marking Color, Number | Signal    | Description             | Signal | Description               |
| Brown / White 1       | CD        | Carrier Detect          | RDA    | Receive Data A (+)        |
| Brown / Black 1       | RD (RXD)  | Receive Data            | RDB    | Receive Data B (-)        |
| Brown / White 2       | SD (TXD)  | Send Data               | SDA    | Send Data A (+)           |
| Brown / White 4       | ER (DTR)  | Data Terminal Ready     | ERA    | Data Terminal Ready A (+) |
| Brown / None          | SG        | Signal Ground           | SG     | Signal Ground             |
| Brown / Black 3       | DR (DSR)  | Data Set Ready          | CSB    | Clear to Send B (-)       |
| Brown / Black 2       | RS (RTS)  | Request to Send         | SDB    | Send Data B (-)           |
| Brown / White 3       | CS (CTS)  | Clear to Send           | CSA    | Clear to Send A (+)       |
| Brown / Blook 4       | CI (RI) / | Called status display   | ERB    | Data Terminal Ready B (-) |
| DIUWIT/ DIACK 4       | VCC       | +5V ±5% Output 0.25A *1 |        |                           |
| Green / None          | FG *2     | Frame Ground            | FG *2  | Frame Ground              |
|                       |           | (Common with SG)        |        | (Common with SG)          |

Serial Interface

\*1: The RI/VCC selection is switched via software. The VCC output is not protected against overcurrent. To prevent damage or unit malfunctions, use only the rated current.

\*2: Select the AWG22 cable to use out of two green cables. Be sure to twist wires from a part close to the power supply.

#### Ethernet Interface

#### Ethernet (IEEE802.3u, 10BASE-T/100BASE-TX) with modular jack connector (RJ-45)

| Wire Color | Signal | Direction | Description          |
|------------|--------|-----------|----------------------|
| Blue       | TX +   | Output    | Ethernet Send (+)    |
| White      | тх —   | Output    | Ethernet Send (-)    |
| Brown      | RX +   | Input     | Ethernet Receive (+) |
| Gray       | RX —   | Input     | Ethernet Receive (-) |

#### DC24V Interface

| Wire Color | Signal | Direction | Description        |
|------------|--------|-----------|--------------------|
| Red        | DC24V  | Input     | Power Input 24V DC |
| Black      | 0V     | Input     | Power Input 0V     |
| Green      | FG *1  | _         | Frame Ground       |
| Green      |        |           | (Common with SG)   |

\*1: Select the AWG16 cable to use out of two green cables. Be sure to twist wires from a part close to the power supply.

| Wire Color /          | Signal | Description                                              |
|-----------------------|--------|----------------------------------------------------------|
| Marking Color, Number | Name   | Description                                              |
| Plue / Pleek2         | ENB0A  | 0A (a-contact)                                           |
| Dide / Diackz         |        | Rating: 30V DC, 700mA (min. applicable load: 3V DC, 5mA) |
| Blue / Black3         | ENB0B  | 0B (a-contact)                                           |
| Plue / Nene           | ENB1A  | 1A (a-contact)                                           |
| Diue / None           |        | Rating: 30V DC, 700mA (min. applicable load: 3V DC, 5mA) |
| Blue / Black1         | ENB1B  | 1B (a-contact)                                           |

#### 3-Position Enable Switch Output Interface

#### Emergency Switch Output Interface

| Wire Color /          | Signal | Description                                           |
|-----------------------|--------|-------------------------------------------------------|
| Marking Color, Number | Name   | Description                                           |
| Purple / Pleak 2      | EMCOA  | 0A (a-contact)                                        |
| Fulpie / black 2      | EMGUA  | Rating: 30V DC, 1A (min. applicable load: 5V DC, 1mA) |
| Purple / White 3      | EMG0B  | 0B (a-contact)                                        |
| Durrala / Dia alu 4   | EMG1A  | 1A (b-contact)                                        |
|                       |        | Rating: 30V DC, 1A (min. applicable load: 5V DC, 1mA) |
| Purple / White 2      | EMG1B  | 1B (b-contact)                                        |
| Burplo / Nono         | EMG2A  | 2A (b-contact)                                        |
|                       |        | Rating: 30V DC, 1A (min. applicable load: 5V DC, 1mA) |
| Purple / White 1      | EMG2B  | 2B (b-contact)                                        |

#### Key Switch Output Interface

| Wire Color /          | Signal | Description                                       |  |
|-----------------------|--------|---------------------------------------------------|--|
| Marking Color, Number | Name   | Description                                       |  |
| Orange / None         | KEY_NC | b-contact (normally closed) Rating: 24V DC, 300mA |  |
| Orange / Black 1      | KEY_NO | a-contact (normally open) Rating: 24V DC, 300mA   |  |

#### **IMPORTANT**

External Output Interface

To use the DOUT, Operation Switch Output, or External Buzzer Output, the GP3000H Conversion Adapter (AGP3000H-ADPCOM-01) is required.

#### <Connection to GP3000H>

Insert the cable plug to the GP3000H series cable socket until it clicks. To remove it, unlock.

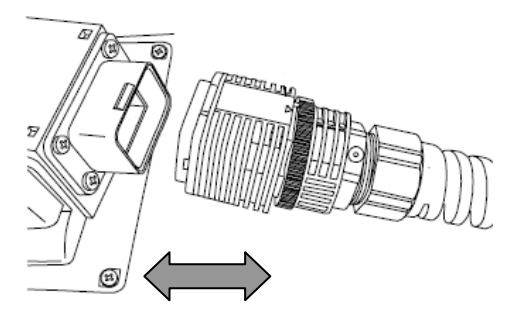

#### **Appendix 2 Interfaces of Conversion Adapters**

#### A.2.1 GP-H70 RS-232C Conversion Adapter (GPH70-AP232-O)

#### External View

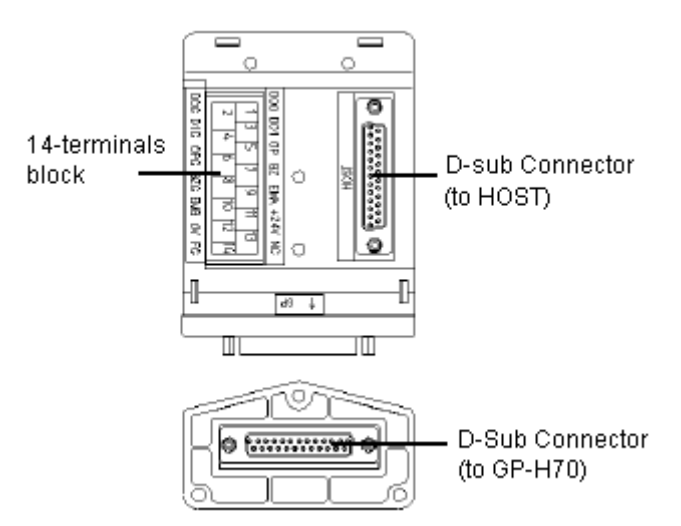

## 14-terminals Block (power, external outputs, etc.)

| Pin No. | Signal Name(Dr | awing Name) |
|---------|----------------|-------------|
| 1       | DOUT0.C        | (DO0)       |
| 2       | DOUT0.GND      | (D0G)       |
| 3       | DOUT1.C        | (DO1)       |
| 4       | DOUT1.GND      | (D1G)       |
| 5       | OP.C           | (OP)        |
| 6       | OP.GND         | (OPG)       |
| 7       | BUZZ OUT       | (BZ)        |
| 8       | BUZZ GND       | (BZG)       |
| 9       | EMG A          | (EMA)       |
| 10      | EMG B          | (EMB)       |
| 11      | +24(in)        | (+24V)      |
| 12      | 0V             | (0V)        |
| 13      | NC             | (NC)        |
| 14      | FG             | (FG)        |

#### D-sub Connector (to GP)

| Pin No | Signal Name | Description                 |
|--------|-------------|-----------------------------|
| 1      | FG          | Frame Ground                |
| 2      | ER          | Enable to Receive (RS-232C) |
| 3      | RS          | Request to Send (RS-232C)   |
| 4      | SD          | Send Data (RS-232C)         |
| 5      | +5V         | Output +5V (GP-H70)         |
| 6      | NC          | Not Connected               |
| 7      | DOUT0. GND  | DOUT 0 GND                  |
| 8      | DOUT1. GND  | DOUT 1 GND                  |
| 9      | OP. GND     | OP GND                      |
| 10     | BUZZ GND    | External Buzzer Ground      |
| 11     | EMG B       | Push-Lock Switch B          |
| 12     | 0V          | Power Input 0V              |
| 13     | NC          | Not Connected               |
| 14     | SG          | Signal Ground               |
| 15     | CS          | Clear to Send (RS-232C)     |
| 16     | RD          | Receive Data (RS-232C)      |
| 17     | CD          | Carrier Detect (RS-232C)    |
| 18     | NC          | Not Connected               |
| 19     | NC          | Not Connected               |
| 20     | DOUTO. C    | DOUT 0 Output               |
| 21     | DOUT1. C    | DOUT 1 Output               |
| 22     | OP. C       | OP Output                   |
| 23     | BUZZ OUT    | External Buzzer Output      |
| 24     | EMG A       | Push-Lock Switch A          |
| 25     | +24V        | Power Input +24V            |
|        |             |                             |

#### D-sub Connector (to Host)

| Pin No. | Signal Name |
|---------|-------------|
| 1       | FG          |
| 2       | SG          |
| 3       | RD          |
| 4       | RS          |
| 5       | CS          |
| 7       | SG          |
| 8       | CD          |
| 14      | +5v(out)    |
| 20      | ER          |

#### A.2.2 GP-H70 RS-422 Conversion Adapter (GPH70-AP422-O)

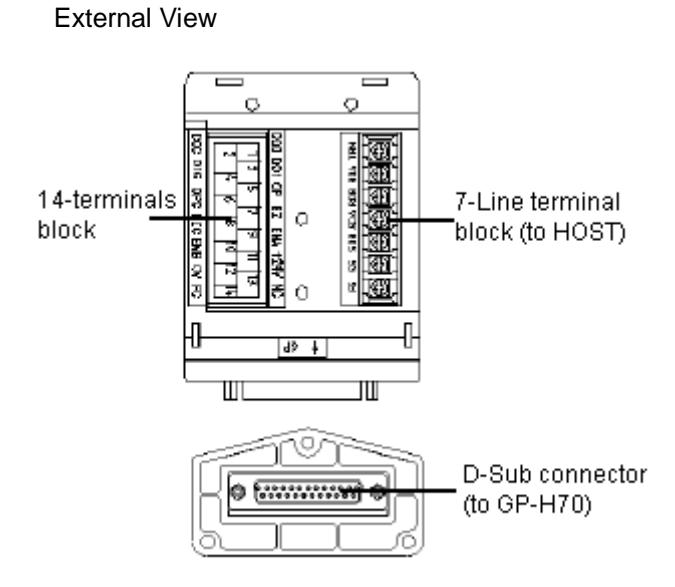

## 14-terminals Block

(power, external outputs, etc.)

| Pin No. | Signal Name(Dr | awing Name) |
|---------|----------------|-------------|
| 1       | DOUT0.C        | (DO0)       |
| 2       | DOUT0.GND      | (D0G)       |
| 3       | DOUT1.C        | (DO1)       |
| 4       | DOUT1.GND      | (D1G)       |
| 5       | OP.C           | (OP)        |
| 6       | OP.GND         | (OPG)       |
| 7       | BUZZ OUT       | (BZ)        |
| 8       | BUZZ GND       | (BZG)       |
| 9       | EMG A          | (EMA)       |
| 10      | EMG B          | (EMB)       |
| 11      | +24(in)        | (+24∨)      |
| 12      | 0V             | (0∨)        |
| 13      | NC             | (NC)        |
| 14      | FG             | (FG)        |

#### D-sub Connector (to GP)

|         | N 7         |                            |
|---------|-------------|----------------------------|
| Pin No. | Signal Name | Description                |
| 1       | FG          | Frame Ground               |
| 2       | SDB         | Send Data B (RS-422)       |
| 3       | RDB         | Receive Data B (RS-422)    |
| 4       | TRMX        | Termination (RS-422)       |
| 5       | CSA         | Clear to Send A (RS-422)*1 |
| 6       | NC          | Not Connected              |
| 7       | DOUTO. GND  | DOUT 0 GND                 |
| 8       | DOUT1. GND  | DOUT 1 GND                 |
| 9       | OP. GND     | OP GND                     |
| 10      | BUZZ GND    | External Buzzer Ground     |
| 11      | EMG B       | Push-Lock Switch B         |
| 12      | 0V          | Power Input 0V             |
| 13      | NC          | Not Connected              |
| 14      | SG          | Signal Ground              |
| 15      | SDA         | Clear to Send (RS-422)     |
| 16      | RDA         | Receive Data (RS-422)      |
| 17      | CSB         | Carrier Detect (RS-422)*1  |
| 18      | NC          | Not Connected              |
| 19      | +5V         | Output +5V (GP-H70)        |
| 20      | DOUTO. C    | DOUT 0 Output              |
| 21      | DOUT1. C    | DOUT 1 Output              |
| 22      | OP. C       | OP Output                  |
| 23      | BUZZ OUT    | External Buzzer Output     |
| 24      | EMG A       | Push-Lock Switch A         |
| 25      | +24V        | Power Input +24V           |
|         |             |                            |

#### 7-terminals Block (to Host)

| Pin No. | Signal Name |
|---------|-------------|
| 1       | FG          |
| 2       | SG          |
| 3       | SDB         |
| 4       | SDA         |
| 5       | RDB         |
| 6       | RDA         |
| 7       | TRMX (TRM)  |

\*1: In this adapter, pins #5, #14, #17, and #19 have been connected.

#### A.2.3 GP2000H Series RS-232C Conversion Adapter (GP2000H-AP232)

**External View** 

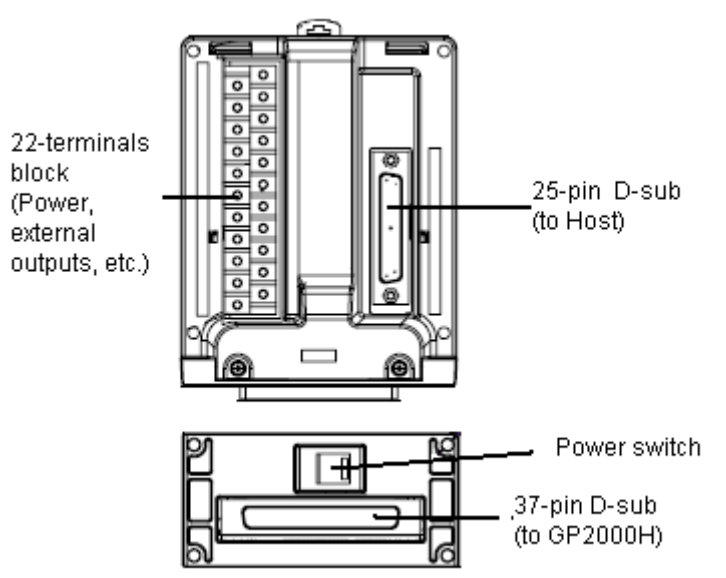

22-terminals Block (power, external outputs, etc.)

| Pin No. | Signal Name (Dr | awing Name) | Description                                   |
|---------|-----------------|-------------|-----------------------------------------------|
| 1       | DOUT0.C         | (DO0)       | DOUT 0 Output                                 |
| 2       | RESERVE         |             | Reserved                                      |
| 3       | DOUT1.C         | (DO1)       | DOUT 1 Output                                 |
| 4       | RESERVE         |             | Reserved                                      |
| 5       | OP.C            | (OP)        | OP Output                                     |
| 6       | OP.GND          | (OPG)       | OP Ground                                     |
| 7       | BUZZ OUT        | (BZ)        | External Buzzer Output                        |
| 8       | DOUT.GND        | (DOG)       | DOUT Ground                                   |
| 9       | EMG0A           | (EMOA)      | Push-Lock Switch 0A (Operates like A contact) |
| 10      | EMG0B           | (EMOB)      | Push-Lock Switch 0B (Operates like A contact) |
| 11      | EMG1A           | (EM1A)      | Push-Lock Switch 1A (B contact)               |
| 12      | EMG1B           | (EM1B)      | Push-Lock Switch 1B (B contact)               |
| 13      | EMG2A           | (EM2A)      | Push-Lock Switch 2A (B contact)               |
| 14      | EMG2B           | (EM2B)      | Push-Lock Switch 2B (B contact)               |
| 15      | ENBOA           | (ENOA)      | Enable Swith 0A (A contact)                   |
| 16      | ENBOB           | (ENOB)      | Enable Swith 0B (A contact)                   |
| 17      | ENB1A           | (EN1A)      | Enable Swith 1A (A contact) *1                |
| 18      | ENB1B           | (EN1B)      | Enable Swith 1B (A contact) *1                |
| 19      | +24V            | (+24V)      | Power Input +24V                              |
| 20      | 0V              | (0V)        | Power Input 0V                                |
| 21      | NC              | (NC)        | Not Connected                                 |
| 22      | FG              | (FG)        | Frame Ground                                  |

### 25-pin D-sub (to Host)

| Pin No. | Signal Name | Description            |
|---------|-------------|------------------------|
| 1       | FG          | Frame Ground           |
| 2       | SD          | Send Data              |
| 3       | RD          | Receive Data           |
| 4       | RS          | Request to Send        |
| 5       | CS          | Clear to Send          |
| 7       | SG          | Signal Ground          |
| 8       | CD          | Carrier Detect         |
| 14      | +5V         | DC +5V±5% Output 0.25A |
| 20      | ER          | Enable to Receive      |

## 37-pin D-sub (to GP2000H)

| Pin No. | Signal Name | Description                                   |
|---------|-------------|-----------------------------------------------|
| 1       | FG          | Frame Ground                                  |
| 2       | FG          | Frame Ground                                  |
| 3       | ER          | Enable to Receive                             |
| 4       | NC          | Not Connected                                 |
| 5       | NC          | Not Connected                                 |
| 6       | +5V         | DC +5V±5% Output 0.25A (from GP2000H)         |
| 7       | CD          | Carrier Detect                                |
| 8       | RD          | Receive Data                                  |
| 9       | NC          | Not Connected                                 |
| 10      | RESERVE     | Reserved                                      |
| 11      | RESERVE     | Reserved                                      |
| 12      | OP.GND      | OP Ground                                     |
| 13      | DOUT.GND    | DOUT Ground                                   |
| 14      | EMG0B       | Push-Lock Switch 0B (Operates like A contact) |
| 15      | EMG1B       | Push-Lock Switch 1B (B contact)               |
| 16      | EMG2B       | Push-Lock Switch 2B (B contact)               |
| 17      | ENB0B       | Enable Switch 0B (A contact)                  |
| 18      | ENB1B       | Enable Switch 1B (A contact) *1               |
| 19      | 0V          | Power Input 0V (to GP2000H)                   |
| 20      | FG          | Frame Ground                                  |
| 21      | SD          | Send Data                                     |
| 22      | RS          | Request to Send                               |
| 23      | NC          | Not Connected                                 |
| 24      | NC          | Not Connected                                 |
| 25      | SG          | Signal Ground                                 |
| 26      | CS          | Clear to Send                                 |
| 27      | NC          | Not Connected                                 |
| 28      | DOUT0.C     | DOUT 0 Output                                 |
| 29      | DOUT1.C     | DOUT 1 Output                                 |
| 30      | OP.C        | OP Output                                     |
| 31      | BUZZ OUT    | External Buzzer Output                        |
| 32      | EMG0A       | Push-Lock Switch 0A (Operates like A contact) |
| 33      | EMG1A       | Push-Lock Switch 1A (B contact)               |
| 34      | EMG2A       | Push-Lock Switch 2A (B contact)               |
| 35      | ENB0A       | Enable Switch 0A (A contact)                  |
| 36      | ENB1A       | Enable Switch 1A (A contact) *1               |
| 37      | +24V        | Power Input +24V (to GP2000H)                 |

#### A.2.4 GP2000H Series RS-422 Conversion Adapter (GP2000H-AP422)

External View

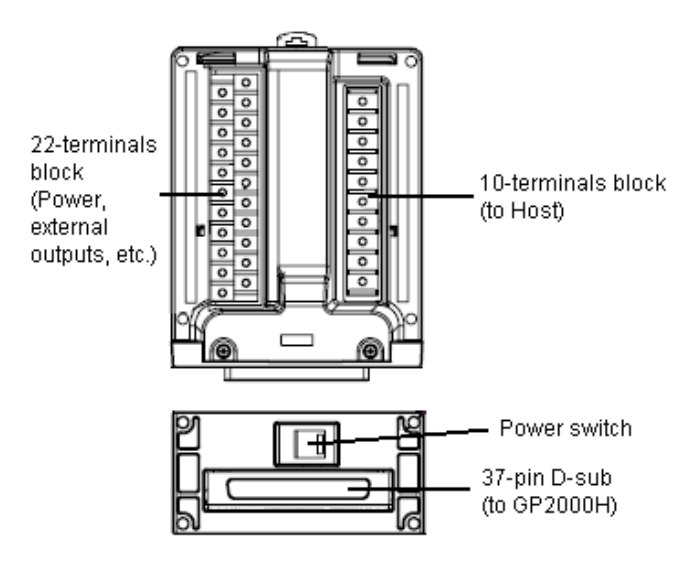

22-terminals Block (power, external outputs, etc.)

| Pin No. | Signal Name (D | rawing Name) | Description                                   |
|---------|----------------|--------------|-----------------------------------------------|
| 1       | DOUT0.C        | (DO0)        | DOUT 0 Output                                 |
| 2       | RESERVE        |              | Reserved                                      |
| 3       | DOUT1.C        | (DO1)        | DOUT 1 Output                                 |
| 4       | RESERVE        |              | Reserved                                      |
| 5       | OP.C           | (OP)         | OP Output                                     |
| 6       | OP.GND         | (OPG)        | OP Ground                                     |
| 7       | BUZZ OUT       | (BZ)         | External Buzzer Output                        |
| 8       | DOUT.GND       | (DOG)        | DOUT Ground                                   |
| 9       | EMG0A          | (EMOA)       | Push-Lock Switch 0A (Operates like A contact) |
| 10      | EMGOB          | (EMOB)       | Push-Lock Switch 0B (Operates like A contact) |
| 11      | EMG1A          | (EM1A)       | Push-Lock Switch 1A (B contact)               |
| 12      | EMG1B          | (EM1B)       | Push-Lock Switch 1B (B contact)               |
| 13      | EMG2A          | (EM2A)       | Push-Lock Switch 2A (B contact)               |
| 14      | EMG2B          | (EM2B)       | Push-Lock Switch 2B (B contact)               |
| 15      | ENBOA          | (ENOA)       | Enable Swith 0A (A contact)                   |
| 16      | ENBOB          | (ENOB)       | Enable Swith 0B (A contact)                   |
| 17      | ENB1A          | (EN1A)       | Enable Swith 1A (A contact) *1                |
| 18      | ENB1B          | (EN1B)       | Enable Swith 1B (A contact) *1                |
| 19      | +24V           | (+24V)       | Power Input +24V                              |
| 20      | 0V             | (0V)         | Power Input 0V                                |
| 21      | NC             | (NC)         | Not Connected                                 |
| 22      | FG             | (FG)         | Frame Ground                                  |

10-terminals Block (to Host)

| Pin No. | Signal Name | Description                    |
|---------|-------------|--------------------------------|
| 1       | FG          | Frame Ground                   |
| 2       | SG          | Signal Ground                  |
| 3       | SDB         | Send Data B                    |
| 4       | SDA         | Send Data A                    |
| 5       | RDB         | Receive Data B                 |
| 6       | RDA         | Receive Data A                 |
| 7       | CSA         | Clear to Send A <sup>1</sup>   |
| 8       | ERA         | Enable Receive A <sup>*1</sup> |
| 9       | CSB         | Clear to Send B <sup>11</sup>  |
| 10      | ERB         | Enable Receive B <sup>*1</sup> |

\*1: Pins #7 (CSA), #8 (ERA), #9 (CSB), and #10 (ERB) are shorted together with shorting clips at the factory.

37-pin D-sub (to GP2000H)

| Pin No. | Signal Name | Description                                   |
|---------|-------------|-----------------------------------------------|
| 1       | FG          | Frame Ground                                  |
| 2       | FG          | Frame Ground                                  |
| 3       | NC          | Not Connected                                 |
| 4       | ERB         | Enable Receive B                              |
| 5       | CSB         | Clear to Send B                               |
| 6       | +5V         | DC +5V±5% Output 0.25A (from GP2000H)         |
| 7       | SDB         | Send Data B                                   |
| 8       | RDB         | Receive Data B                                |
| 9       | NC          | Not Connected                                 |
| 10      | RESERVE     | Reserved                                      |
| 11      | RESERVE     | Reserved                                      |
| 12      | OP.GND      | OP Ground                                     |
| 13      | DOUT.GND    | DOUT Ground                                   |
| 14      | EMG0B       | Push-Lock Switch 0B (Operates like A contact) |
| 15      | EMG1B       | Push Lock Switch 1B (B contact)               |
| 16      | EMG2B       | Push-Lock Switch 2B (B contact)               |
| 17      | ENBOB       | Enable Switch 0B (A contact)                  |
| 18      | ENB1B       | Enable Switch 1B (A contact) *1               |
| 19      | 0V          | Power Input 0V (to GP2000H)                   |
| 20      | FG          | Frame Ground                                  |
| 21      | NC          | Not Connected                                 |
| 22      | NC          | Not Connected                                 |
| 23      | ERA         | Enable Receive A                              |
| 24      | CSA         | Clear to Send A                               |
| 25      | SG          | Signal Ground                                 |
| 26      | SDA         | Send Data A                                   |
| 27      | RDA         | Receive Data A                                |
| 28      | DOUT0.C     | DOUT 0 Output                                 |
| 29      | DOUT1.C     | DOUT 1 Output                                 |
| 30      | OP.C        | OP Output                                     |
| 31      | BUZZ OUT    | External Buzzer Output                        |
| 32      | EMG0A       | Push-Lock Switch 0A (Operates like A contact) |
| 33      | EMG1A       | Push-Lock Switch 1A (B contact)               |
| 34      | EMG2A       | Push-Lock Switch 2A (B contact)               |
| 35      | ENBOA       | Enable Switch 0A (A contact)                  |
| 36      | ENB1A       | Enable Switch 1A (A contact) *1               |
| 37      | +24V        | Power Input +24V (to GP2000H)                 |

#### A.2.5 GP3000H Conversion Adapter (AGP3000H-ADPCOM-01)

External View

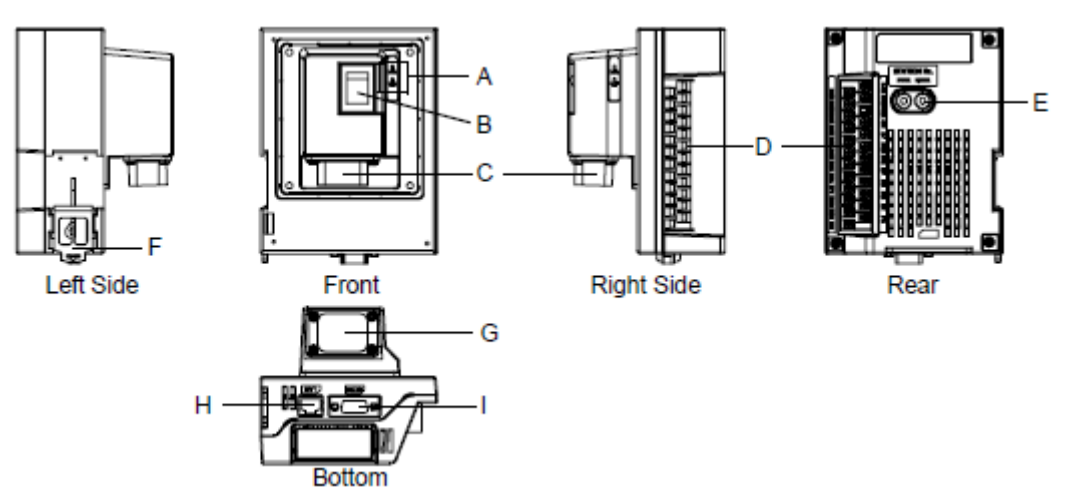

| А | LED                | The color changes depending on the GP's status.                                                                              |
|---|--------------------|----------------------------------------------------------------------------------------------------|
| В | Power Switch       | I: ON, O:OFF                                                                                                    |
| с | External Interface | Connect the GP3000H Conversion Adapter Connection Cable to the GP unit.                                                      |
| D | 24-terminals block | Connect DOUT signals and other external outputs, power supply lines, etc. Use a self-created cable.                          |
| Е | Rotary Switch      | Sets the ID number for this adapter. *1                                                                                      |
| F | DIN Rail Hook      | For mounting to a DIN rail (35mm [1.38 inch])                                                                                |
| G | Connector Cover    | Remove when connecting the GP3000H Conversion Adapter Connection Cable.                                                      |
| н | Ethernet Interface | The Ethernet transmission interface (10BASE-T/100BASE-TX).<br>An RJ-45 type modular jack connector (8-terminals) is used.    |
| I | Serial Interface   | RS232C/RS422/RS485 serial interface<br>9-pin D-sub plug type connecter<br>The communication method is switched via software. |

\*1: The GP stores the ID number for the conversion adapter in the system variable [#H\_MachineNo] at fixed intervals to make sure it recognizes the conversion adapter is connected to the GP correctly. For details on system variables, refer to the GP-Pro EX Reference Manual.

| Pin Arrangement                                                    | Pin<br>No. | Signal Name           | Description                                                                                                    |  |  |
|--------------------------------------------------------------------|------------|-----------------------|----------------------------------------------------------------------------------------------------|--|--|
|                                                                    | 1          | DC24V                 | Power Input DC24V                                                                                                    |  |  |
|                                                                    | 2          | 0V                    | Power Input 0V                                                                                                    |  |  |
|                                                                    | 3          | FG                    | Frame Ground (Common with SG)                                                                                                 |  |  |
|                                                                    | 4          | KEY_COM <sup>*1</sup> | Key Switch Common.<br>When this adapter's power on, DC24∨ is output.<br>Rating: DC24∨±20%, 200mA                              |  |  |
|                                                                    | 5          | KEY_NO                | Key Switch a-contact (normally open)                                                                                          |  |  |
| 2<br>2<br>2<br>2<br>2<br>2<br>2<br>2<br>2<br>2<br>2<br>2<br>2<br>2 | 6          | KEY_NC                | Key Switch b-contact (normally closed)                                                                                        |  |  |
|                                                                    | 7          | ENB0A                 | 3-position operation switch 0A (a-contact:normally open)<br>Rating: DC30V, 700mA<br>(Minimum applicable load: DC3V, 5mA)      |  |  |
|                                                                    | 8          | ENB0B                 | 3-position operation switch 0B (a-contact : normally<br>open)                                                                 |  |  |
|                                                                    | 9          | ENB1A                 | 3-position operation switch 1A (a-contact : normally<br>open)<br>Rating: DC30V, 700mA<br>(Minimum applicable load: DC3V, 5mA) |  |  |
|                                                                    | 10         | ENB1B                 | 3-position operation switch 1B (a-contact : normally<br>open)                                                                 |  |  |
|                                                                    | 11         | EMG0A                 | Emergency switch 0A (a-contact : normally open)<br>Rating: DC30V, 1A (Minimum applicable load: DC5V,<br>1mA)                  |  |  |
|                                                                    | 12         | EMG0B                 | Emergency switch 0B (a-contact : normally open)                                                                               |  |  |
|                                                                    | 13         | EMG1A                 | Emergency switch 1A (b-contact : normally closed)<br>Rating: DC30V, 1A (Minimum applicable load: DC5V,<br>1mA)                |  |  |
|                                                                    | 14         | EMG1B                 | Emergency switch 1B (b-contact : normally closed)                                                                             |  |  |
|                                                                    | 15         | EMG2A                 | Emergency switch 2A (b-contact : normally closed)<br>Rating: DC30V, 1A (Minimum applicable load: DC5V,<br>1mA)                |  |  |
|                                                                    | 16         | EMG2B                 | Emergency switch 2B (b-contact : normally closed)                                                                             |  |  |
|                                                                    | 17         | OP                    | OP. Output<br>Open collector: DC24V, 300mA                                                                                    |  |  |
|                                                                    | 18         | OP_GND                | OP. GND                                                                                                    |  |  |
|                                                                    | 19         | DOUT1                 | DOUT1 Output<br>Open collector: DC24V, 300mA                                                                                  |  |  |
|                                                                    | 20         | DOUT1_GND             | DOUT1 GND                                                                                                    |  |  |
|                                                                    | 21         | DOUTO                 | DOUT0 Output<br>Open collector: DC24V, 300mA                                                                                  |  |  |
|                                                                    | 22         | DOUT0_GND             | DOUT0 GND                                                                                                    |  |  |
|                                                                    | 23         | BUZZ                  | Buzzer Output<br>Open collector: DC24V, 300mA                                                                                 |  |  |
|                                                                    | 24         | BUZZER_GND            | BUZZER GND                                                                                                    |  |  |

## D: 24-terminals Block (power, external outputs, etc.)

I: Serial Interface

| Communication method:        | RS232C/RS422/RS485                                    |  |  |  |  |
|------------------------------|-------------------------------------------------------|--|--|--|--|
|                              | Asynchronous communication method                     |  |  |  |  |
| Data length:                 | 7 bit / 8 bit                                         |  |  |  |  |
| Parity:                      | Odd / Even / None                                     |  |  |  |  |
| Stop bit:                    | 1 bit / 2 bit                                         |  |  |  |  |
| Baud rate:                   | 2400bps to 115.2kbps, 187.5kbps(MPI)                  |  |  |  |  |
| Max. communication distance: | 15m (RS-232C), 1200m (RS-422, 115.2kbps)              |  |  |  |  |
|                              | (Includes length of the cable between the GP and this |  |  |  |  |
|                              | adapter)                                              |  |  |  |  |

| Pin # |             | RS232C                                                      | RS422/RS485 |                                  |
|-------|-------------|-------------------------------------------------------------|-------------|----------------------------------|
|       | Signal Name | Description                                                 | Signal Name | Description                      |
| 1     | CD          | Carrier Detect                                              | RDA         | Receive Data A(+)                |
| 2     | RD(RXD)     | Receive Data                                                | RDB         | Receive Data B(-)                |
| 3     | SD(TXD)     | Send Data                                                   | SDA         | Send Data A(+)                   |
| 4     | ER(DTR)     | Data Terminal Ready                                         | ERA         | Data Terminal Ready A(+)         |
| 5     | SG          | Signal Ground                                               | SG          | Signal Ground                    |
| 6     | DR(DSR)     | Data Set Ready                                              | CSB         | Clear to Send B(-)               |
| 7     | RS(RTS)     | Request to Send                                             | SDB         | Send Data B(-)                   |
| 8     | CS(CTS)     | Clear to Send                                               | CSA         | Clear to Send A(+)               |
| 9     | CI(RI)/VCC  | Called status display/<br>+5V±5% Output 0.25A <sup>*1</sup> | ERB         | Data Terminal Ready B(-)         |
| Shell | FG          | Frame Ground<br>(Common with SG)                            | FG          | Frame Ground<br>(Common with SG) |

\*1: The RI/VCC selection for the pin #9 is switched via software. The VCC output is not protected against overcurrent. To prevent damage or unit malfunctions, use only the rated current.